## TUTORIAL ISCRIZIONE + QUESTIONARIO II° EDIZIONE PF24 - A.A. 2019/2020

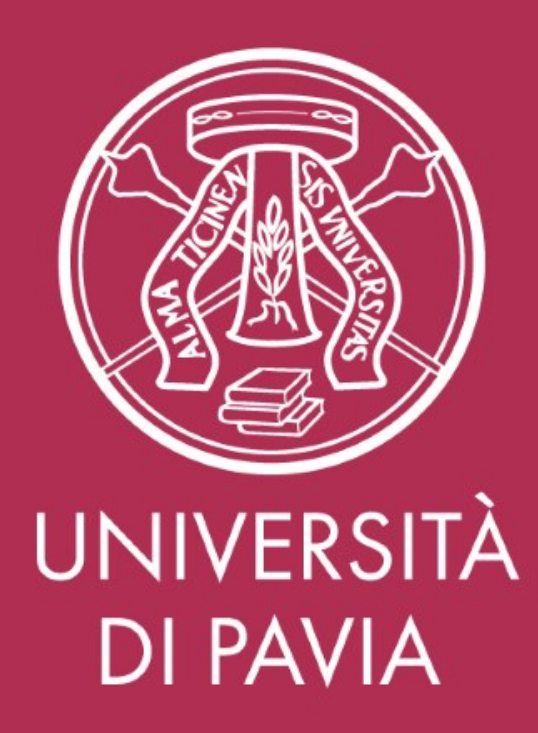

## RIEPILOGO DELLE SCADENZE PREVISTE DAL BANDO PF24

| PROCEDURA - AVVISO                                                                                                    | DAL                          | AL                         |  |  |  |  |  |  |  |
|----------------------------------------------------------------------------------------------------|------------------------------|----------------------------|--|--|--|--|--|--|--|
| PUBBLICAZIONE BANDO (29 Novembre 2019)                                                                                                    |                              |                            |  |  |  |  |  |  |  |
| Iscrizione II° edizione PF24                                                                                                    | 12:00 h - 02 Dicembre 2019   | 23:59 h - 17 Dicembre 2019 |  |  |  |  |  |  |  |
| Compilazione Questionario PF24 e presentazione di<br>eventuale documentazione per il riconoscimento dei cfu<br>(on-line in concomitanza con l'iscrizione) | 12:00 h - 02 Dicembre 2019   | 23:59 h - 17 Dicembre 2019 |  |  |  |  |  |  |  |
| Pagamento TASSA DI ISCRIZIONE di 50,00 Euro                                                                                                    | 12:00 h - 02 Dicembre 2019   | 23:59 h - 17 Dicembre 2019 |  |  |  |  |  |  |  |
| PUBBLICAZIONE ELENCO                                                                                                    | AMMESSI (13 Gennaio 2020)    |                            |  |  |  |  |  |  |  |
| Immatricolazione                                                                                                    | 12:00 h - 13 Gennaio 2020    | 23:59 h - 20 Gennaio 2020  |  |  |  |  |  |  |  |
| Pagamento PRIMA RATA di 16,00 Euro                                                                                                    | 12:00 h - 13 Gennaio 2020    | 23:59 h - 20 Gennaio 2020  |  |  |  |  |  |  |  |
| RICEZIONE COMUNICAZIONI                                                                                                    | E PERSONALE SU PERCORSO PF24 |                            |  |  |  |  |  |  |  |
| Pagamento SECONDA RATA (calcolata per singolo candidato)                                                                                                  | data comunicazione personale | 23:59 h - 31 Marzo 2020    |  |  |  |  |  |  |  |

ATTESTAZIONI ALTRI ATENEI - Nel caso in cui l'attestazione venga rilasciata in ritardo, dall'ateneo di pertinenza, rispetto alle scadenze di presentazione della documentazione (fase di iscrizione), è concessa una proroga se il candidato segue la procedura indicata:

- invio di una mail di avviso a <u>tfa@uniupv.it</u> entro le 23:59 del 17/12/2019, che indichi l'avvenuta richiesta di rilascio dell'attestazione da altro ateneo e le tempistiche prospettate (se in possesso di una ricevuta allegarla alla mail);
- invio tramite mail a <u>tfa@uniupv.it</u> dell'attestazione, entro e non oltre le 23:59 del 20/12/2019, pena il non riconoscimento dei cfu dei quali si intende chiedere il riconoscimento.

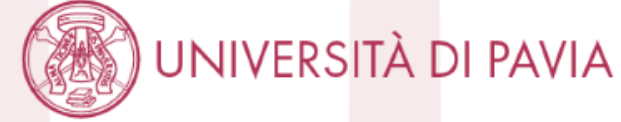

# **ISCRIZIONE**

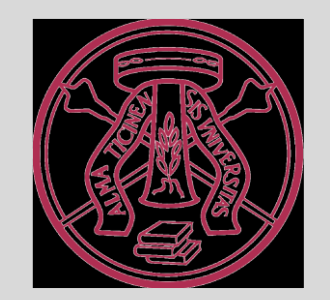

## 1) Il candidato accede all'area riservata; sceglie "Segreteria" dalla colonna di sinistra.

| → G fr s3-web.unipv.it/auth/student                                                                                                    | Admission/Dettaglilscrizione.do?POS_ID=5&tipoTestCod=/      | Ą                              |            |                    |                                        | ☆ 🎾                                                                                               | I (B) :          |
|----------------------------------------------------------------------------------------------------|-------------------------------------------------------------|--------------------------------|------------|--------------------|----------------------------------------|---------------------------------------------------------------------------------------------------|------------------|
| UNIVERSITÀ I                                                                                                    | DI PAVIA                                                    | AMBIENTE DI TEST - X           |            |                    |                                        |                                                                                                   | ×                |
| Area Studente                                                                                                    | nerali sulla situazione universitaria e sulle iscrizioni ef | fettuate nel corso degli anni. |            |                    |                                        | <b>Area Riservata</b><br>Logout<br>Cambia Password                                                |                  |
| Alachara kengana marate te marmazian ge                                                                                                    |                                                             |                                |            |                    |                                        | Home                                                                                              | >                |
| Informazioni sullo studente                                                                                                    |                                                             |                                |            |                    |                                        | Segreteria                                                                                        | >                |
| Tipo di corso                                                                                                    |                                                             | Corso di Laurea                |            |                    |                                        | Piano di Studio                                                                                   | >                |
| Profilo studente                                                                                                    |                                                             | Studente Standard              |            |                    |                                        |                                                                                                   |                  |
| Anno di Corso                                                                                                    |                                                             | 3                              |            |                    |                                        | Carriera                                                                                          | ~                |
|                                                                                                    |                                                             |                                |            |                    |                                        | Esami                                                                                             | >                |
| Data immatricolazione                                                                                                    |                                                             | 24/09/2012                     |            |                    |                                        |                                                                                                   |                  |
| Data immatricolazione<br>Corso di studio                                                                                                    |                                                             | 24/09/2012                     |            |                    |                                        | Tirocini e stage                                                                                  | >                |
| Data immatricolazione<br>Corso di studio<br>Ordinamento                                                                                                |                                                             | 24/09/2012                     |            |                    |                                        | Tirocini e stage                                                                                  | >                |
| Data immatricolazione<br>Corso di studio<br>Ordinamento<br>Part Time                                                                                   |                                                             | 24/09/2012                     |            |                    |                                        | Tirocini e stage<br>Mobilità internazionale                                                       | ><br>>           |
| Data immatricolazione<br>Corso di studio<br>Ordinamento<br>Part Time                                                                                   |                                                             | 24/09/2012                     |            |                    |                                        | Tirocini e stage<br>Mobilità internazionale<br>Iniziative                                         | ><br>><br>>      |
| Data immatricolazione<br>Corso di studio<br>Ordinamento<br>Part Time                                                                                   |                                                             | 24/09/2012                     |            |                    |                                        | Tirocini e stage<br>Mobilità internazionale<br>Iniziative<br>Questionari                          | ><br>><br>><br>> |
| Data immatricolazione<br>Corso di studio<br>Ordinamento<br>Part Time<br>ituazione iscrizioni                                                           | Corso di Studio                                             | 24/09/2012                     | Anno corso | Dat                | ta                                     | Tirocini e stage<br>Mobilità internazionale<br>Iniziative<br>Questionari<br>Elezioni Studentesche | ><br>><br>><br>> |
| Data immatricolazione<br>Corso di studio<br>Ordinamento<br>Part Time<br>ituazione iscrizioni<br>Anno accademico<br>2012/2013                           | Corso di Studio                                             | 24/09/2012                     | Anno corso | Dat<br>1           | ta<br>24/09/20                         | Tirocini e stage<br>Mobilità internazionale<br>Iniziative<br>Questionari<br>Elezioni Studentesche | ><br>><br>><br>> |
| Data immatricolazione Corso di studio Ordinamento Part Time ituazione iscrizioni Anno accademico 2012/2013 2013/2014                                   | Corso di Studio                                             | 24/09/2012                     | Anno corso | Dai<br>1<br>2      | ta<br>24/09/20<br>14/10/20             | Tirocini e stage<br>Mobilità internazionale<br>Iniziative<br>Questionari<br>Elezioni Studentesche | ><br>><br>><br>> |
| Data immatricolazione<br>Corso di studio<br>Ordinamento<br>Part Time<br>ituazione iscrizioni<br>Anno accademico<br>2012/2013<br>2013/2014<br>2014/2015 | Corso di Studio                                             | 24/09/2012<br>NO               | Anno corso | Dat<br>1<br>2<br>3 | ta<br>24/09/20<br>14/10/20<br>14/10/20 | Tirocini e stage<br>Mobilità internazionale<br>Iniziative<br>Questionari<br>Elezioni Studentesche | ><br>><br>><br>> |

## 2) Sceglie "Test di Ammissione" dalla colonna di sinistra.

|                                                                | nte/Admission/Dettaglilscrizione.do?POS_ID=5&tip | poTestCod=A                                |                                           |     |                          | ☆ <mark>ル</mark> E                                      |
|----------------------------------------------------------------|--------------------------------------------------|--------------------------------------------|-------------------------------------------|-----|--------------------------|---------------------------------------------------------|
| UNIVERSITÀ                                                     | DI PAVIA                                         | AMBIENTE                                   | DI TEST - X                               |     |                          |                                                         |
| Area Studente<br>Di seguito vengono indicate le informazioni g | enerali sulla situazione universitaria e sulle i | scrizioni effettuate nel corso degli anni. |                                           |     |                          | Area Riservata<br>Logout<br>Cambia Password             |
| Tipo di corso<br>Profilo studente<br>Anno di Corso             |                                                  |                                            | Corso di Laurea<br>Studente Standard<br>3 |     |                          | Iscrizioni<br>Test di Ammissione<br>Test di Valutazione |
| Data immatricolazione<br>Corso di studio                       |                                                  |                                            | 24/09/2012                                |     |                          | Esami di Stato<br>Immatricolazione                      |
| Ordinamento<br>Part Time                                       |                                                  |                                            | NO                                        |     |                          | Esoneri                                                 |
| Situazione iscrizioni                                          |                                                  |                                            |                                           |     |                          | Benefici<br>Pagamenti                                   |
| Anno accademico                                                | Corso di Studio                                  |                                            | Anno co                                   | rso | Data                     | Autocertificazioni                                      |
| 2012/2013                                                      |                                                  |                                            |                                           |     | 1 24/09/20               | Part - Time                                             |
| 2013/2014<br>2014/2015                                         |                                                  |                                            |                                           |     | 2 14/10/20<br>3 14/10/20 | Permit of stay                                          |
| 2015/2016                                                      |                                                  |                                            |                                           |     | 3 15/03/20               | Identity document                                       |
|                                                                |                                                  |                                            | i                                         |     |                          | Dichiarazione Invalidità / DSA                          |
|                                                                |                                                  |                                            |                                           |     |                          | Richiesta Carta Enjoy UNIPV                             |

## 3) Grazie a questa schermata, lo studente comprende a che punto è l'iscrizione; sceglie Iscrizione Concorsi.

| ← → C ☆ ▲ s3-web.unipv.it/checklist/ListaProcessiPendenti.do?menu_opened_co                                                                                                    | d=menu_link-navbox_studenti_Segreteria                                                                            |                                     |          | 익 ☆ 📕 🗉                                                                    |
|----------------------------------------------------------------------------------------------------|----------------------------------------------------------------------------------------------------|-------------------------------------|----------|----------------------------------------------------------------------------|
| UNIVERSITÀ DI PAVIA                                                                                                    | AMBIENTE DI TEST - X                                                                                              |                                     |          | MENU                                                                       |
| Iscrizione Concorsi<br>Attraverso le pagine seguenti sarà possibile effettuare l'iscrizione a un concorso di ammissione.<br>Nella tabella seguente sono elencate le informazioni che ti saranno richieste nelle prossime pagine<br>Ciascuna voce sarà contrassegnata da un segno di spunta nel momento in cui le relative informazi | e.<br>ioni saranno state inserite; questo ti consentirà inoltre di riprendere la compilazione più facilmente in c | caso di disconnessione dal sistema. |          | _                                                                          |
| Attività                                                                                                    | Sezione                                                                                                    | Info                                | Stato    |                                                                            |
| A - Scelta del concorso                                                                                                    |                                                                                                    | 0                                   | ×        | Legenda:                                                                   |
|                                                                                                    | Scelta tipologia corso                                                                                            | 0                                   | ×        |                                                                            |
|                                                                                                    | Selezione concorso                                                                                                | 0                                   | ×        | Sezione in lavorazione o aperta                                            |
| B - Inserimento o modifica documento di identità                                                                                                    |                                                                                                    | 0                                   | <b>~</b> | Sezione bloccata, si attiverà al<br>completamento delle sezioni precedenti |
|                                                                                                    | Pagina elenco Documenti di Identità presentati                                                                    | 0                                   | <b>~</b> |                                                                            |
| C - Conferma iscrizione al concorso                                                                                                    |                                                                                                    | <b>()</b>                           | ⊠        |                                                                            |
|                                                                                                    | Scelta categoria amministrativa ed ausili invalidità                                                              | <b>(</b> )                          | ⊠        |                                                                            |
|                                                                                                    | Scelta tipologia ausilio invalidità                                                                               | ()                                  | •        |                                                                            |
|                                                                                                    | Conferma                                                                                                    | 6                                   | <b>P</b> |                                                                            |
| D - Titoli di accesso                                                                                                    |                                                                                                    | 6                                   | <b>P</b> |                                                                            |
|                                                                                                    | Dettaglio Titoli di Accesso                                                                                       | 0                                   | <u></u>  |                                                                            |
| E - Dichiarazione eventuali titoli di valutazione                                                                                                    |                                                                                                    | <u>()</u>                           | <b>P</b> |                                                                            |
|                                                                                                    | Dettaglio titoli e documenti per la valutazione                                                                   | ()                                  | <b>P</b> |                                                                            |
|                                                                                                    | Conferma                                                                                                    | 0                                   | 0        |                                                                            |
| F - Richiesta Lettere di referenza                                                                                                    |                                                                                                    | 6                                   | •        |                                                                            |
|                                                                                                    | Dettaglio richiesta referenze                                                                                     | •                                   | •        |                                                                            |
| G - Questionari richiesti prima della conferma dell'ammissione                                                                                                    |                                                                                                    | 6                                   | A        |                                                                            |
|                                                                                                    | Selezione questionario da compilare                                                                               |                                     |          |                                                                            |
|                                                                                                    |                                                                                                    |                                     | _        |                                                                            |
| H - Chiusura processo                                                                                                    |                                                                                                    | (1)                                 | ici.     |                                                                            |
| H - Chiusura processo                                                                                                    | Conferma esplicita                                                                                                | <b>U</b>                            | A        |                                                                            |

### 4) Sceglie "Certificazione 24 CFU", clicca Avanti.

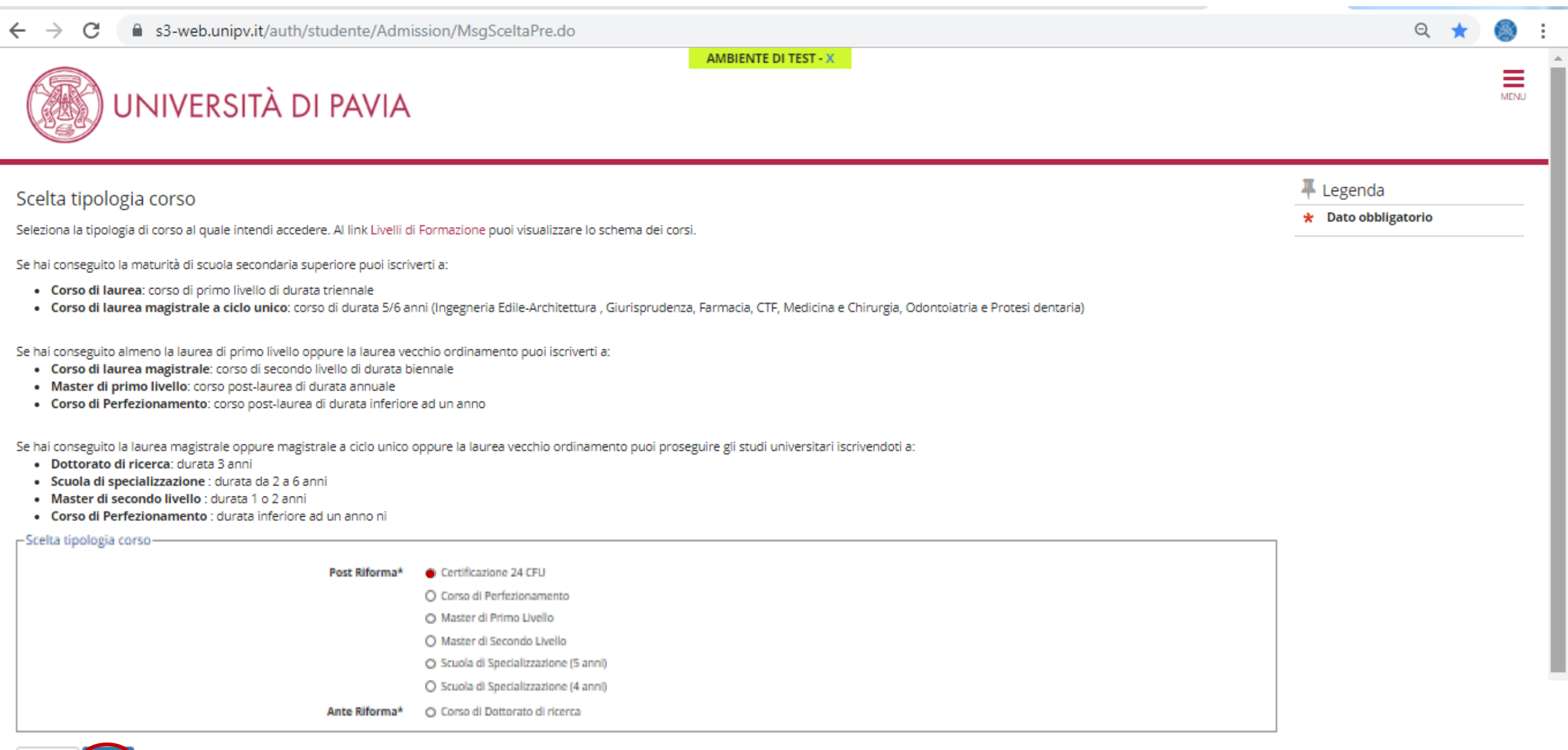

## 5) Sceglie "PF24 CFU ..." e clicca Avanti.

| ← → C 🔒 s3-web.unipv.it/auth/studente/Admission/Cds.do                                                                                                    | Q ☆                                                    | 🎯 :  |
|----------------------------------------------------------------------------------------------------|--------------------------------------------------------|------|
| 👖 App 💪 Google 🖻 Citrix XenApp - Ap M Posta Università de 🛞 Homepage area pu 🕥 Self Service Center 🎇 Esami di stato - Uni 🎓 https://pica.cineca.i 🛞 🚏 Gesti | ione Credenzia                                         | >>   |
| AMBIENTE DI TEST - X                                                                                                    |                                                        | MENU |
| Preiscrizioni disponibili<br>Seleziona il corso al guale intendi iscriverti.                                                                                | <ul> <li>Legenda</li> <li>Dato obbligatorio</li> </ul> |      |
| Scelta del corso Corso*  PF24 - PERCORSO FORMATIVO 24 CFU dalle 12:00 del 02/12/2019 alle 23:59 del 17/12/2019                                              |                                                        |      |
| Dettaglio                                                                                                    |                                                        |      |
| PF24 - PERCORSO FORMATIVO 24 CFU                                                                                                    |                                                        |      |

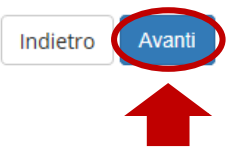

## 6) Carica un eventuale documento aggiornato e clicca **Prosegui**.

| ← → C 🔒 s3-web.unipv.it/auth/studente/Admission/Cds.do                                                                                                    | Q   | ☆     |         |        | :  |
|----------------------------------------------------------------------------------------------------|-----|-------|---------|--------|----|
| 👖 App 💪 Google 🖻 Citrix XenApp - Ap M Posta Università de 🛞 Homepage area pu 🕥 Self Service Center 🎇 Esami di stato - Uni 🥟 https://pica.cineca.i 🛞 🏪 Gestione Credenzia |     |       |         | ×      | *  |
| AMBIENTE DI TEST - X                                                                                                    |     |       |         | _      |    |
| UNIVERSITÀ DI PAVIA                                                                                                    |     |       |         | MEN    | J  |
| Documenti di identità                                                                                                    | ų   | Lege  | enda    |        | _  |
| In questa pagina viene visualizzato l'elenco dei documenti d'identità inseriti precedentemente e viene data la possibilità di inserirne nuovi.                           | ۲   | Docum | ento Va | alido  |    |
| Documenti di identità presentati                                                                                                    | 1 – | Docum | ento Sc | caduto | to |

| Tipologia Documento              | Numero    | Ente Rilascio      | Data Rilascio | Data Scadenza | Stato | Nazione emiss. | Città emiss. | Presenza allegati | Azioni   | 6 |
|----------------------------------|-----------|--------------------|---------------|---------------|-------|----------------|--------------|-------------------|----------|---|
| Passaporto                       | AA0529148 | Questura di Varese | 13/04/2007    | 12/04/2017    | ۲     |                |              | No                | <u> </u> |   |
| Inserisci Nuovo Documento di Ide | entità    | 1                  | 1             | :             | : :   |                |              | 1                 | :        |   |

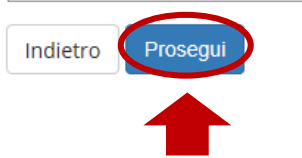

Cancella documento

### 7) Prende visione del bando, clicca Avanti.

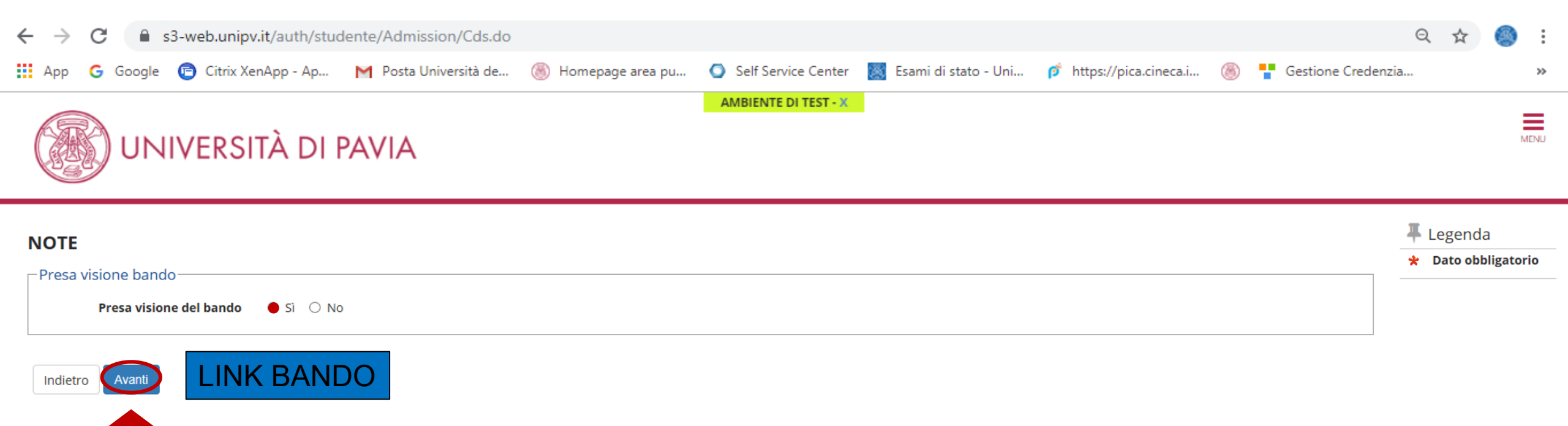

## 8) **Conferma** i dati e prosegue.

| ← | $\rightarrow$ | С   | â s   | s3-web.unipv.it/auth/stu | dente/Admission/TipiAusi | lio.do             |                      |                        |                         |   | Q                  | ☆ |   | 0 0 0 |
|---|---------------|-----|-------|--------------------------|--------------------------|--------------------|----------------------|------------------------|-------------------------|---|--------------------|---|---|-------|
|   | Арр           | G G | oogle | 🖻 Citrix XenApp - Ap     | M Posta Università de    | 🛞 Homepage area pu | Self Service Center  | 🧱 Esami di stato - Uni | p https://pica.cineca.i | ۲ | Gestione Credenzia |   |   | **    |
| ( |               | Ðı  | JN    | IVERSITÀ DI              | PAVIA                    |                    | AMBIENTE DI TEST - X |                        |                         |   |                    |   | M | anu   |

#### Conferma iscrizione concorso

Verifica le informazioni relative alle scelte effettuate nelle pagine precedenti.

| Concorso                                         |                                  |
|--------------------------------------------------|----------------------------------|
| Tipologia di corso                               | Certificazione 24 CFU            |
| Descrizione                                      | PF24 CFU                         |
| _ Valido per                                     |                                  |
| Dettaglio                                        | PF24 - PERCORSO FORMATIVO 24 CFU |
| Categoria amministrativa ed ausili di invalidità |                                  |
| Richiesta ausilio handicap                       | No                               |
| Indietro Conferma e prosegui                     |                                  |

## 9) Il candidato può caricare eventuale documentazione utile ai fini del riconoscimento (attestazioni, programmi di insegnamento, etc...), clicca Avanti.

| ← → C 🔒 s3-web.unipv.it/auth/studente/Admission/MsgTitValPre.do                                                                                                    | Qt                                                             | <u>ک</u>             | 0<br>0<br>0 |
|----------------------------------------------------------------------------------------------------|----------------------------------------------------------------|----------------------|-------------|
| 👖 App 💪 Google 🖻 Citrix XenApp - Ap M Posta Università de 🛞 Homepage area pu 🕥 Self Service Center 🎇 Esami di stato - Uni 🎓 https://pica.cineca.i 🛞 🚏 Gestione Creder                                                                                       | izia                                                           |                      | **          |
| AMBIENTE DI TEST - X                                                                                                    |                                                                | MEN                  | IJ          |
| Gestione titoli e documenti per la valutazione<br>IMPORTANTE:<br>• Leggi con attenzione sul bando di concorso l'elenco dei titoli valutati per il concorso a cui ti stai iscrivendo                                                                         | <ul> <li>Legend</li> <li>Dato obl</li> <li>Dettagli</li> </ul> | a<br>oligatorio<br>o |             |
| <ul> <li>Verifica di aver allegato copia dello stesso documento di identità i cui estremi hai già inserito nel corso della procedura</li> <li>In caso di CFU conseguiti presso un altro ateneo, allega l'attestazione e il programma degli esami</li> </ul> | Modifica filmina                                               |                      |             |

#### I DOCUMENTI CON NUMERO MINIMO 1 SONO OBBLIGATORI (vedi tabella sotto)

| Tipo titolo                       | Min | Мах |
|-----------------------------------|-----|-----|
| Documentazione prevista dal bando | 1   | 10  |

#### Titoli dichiarati

Non è stato inserito alcun documento o titolo di valutazione.

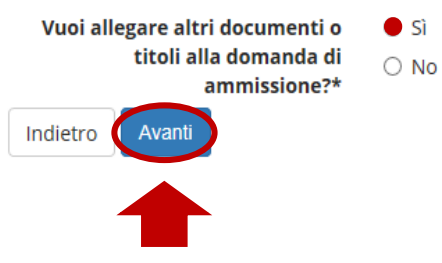

### 10) E' obbligatorio caricare almeno un documento personale. Poi cliccare Avanti.

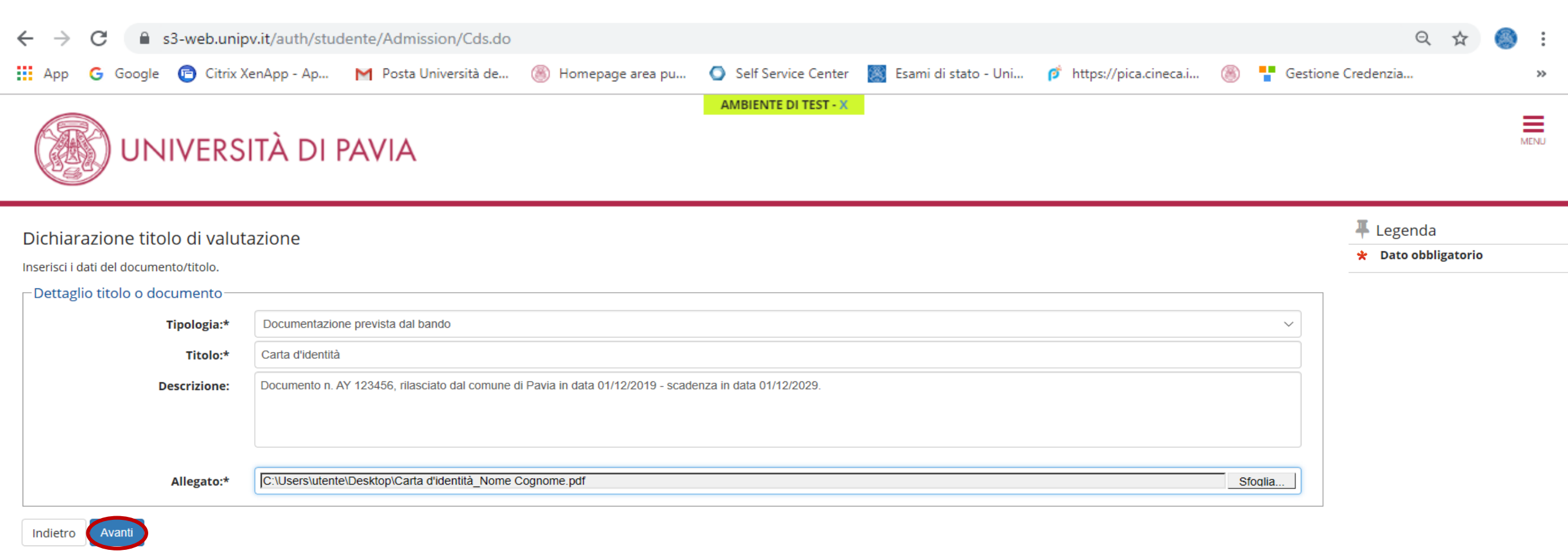

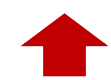

## 11) Il candidato può caricare eventuale altra documentazione, oltre al documento personale, attestazioni di altri atenei e programmi di insegnamento, poi clicca **Avanti**.

| ← → C  all s3-web.unipv.it/auth/studente/Admission/MsgTitValPre.do                                                                                                    | २ ☆          |         | :  |
|----------------------------------------------------------------------------------------------------|--------------|---------|----|
| 👖 App 💪 Google 🖻 Citrix XenApp - Ap M Posta Università de 🛞 Homepage area pu 🕥 Self Service Center 🎆 Esami di stato - Uni 🎓 https://pica.cineca.i 🛞 🚏 Gestione Creder                                                                                       | ızia         | 3       | *> |
| AMBIENTE DI TEST - X                                                                                                    |              | MENU    | ^  |
| Gestione titoli e documenti per la valutazione                                                                                                    | 🖡 Legenda    |         |    |
| IMPORTANTE:                                                                                                    | 🖈 Dato obbli | gatorio |    |
| • Leggi con attenzione sul bando di concorso l'elenco dei titoli valutati per il concorso a cui ti stai iscrivendo                                                                                                    | 🔍 Dettaglio  |         |    |
| <ul> <li>Verifica di aver allegato copia dello stesso documento di identità i cui estremi hai già inserito nel corso della procedura</li> <li>In caso di CFU conseguiti presso un altro ateneo, allega l'attestazione e il programma degli esami</li> </ul> | 🍃 Modifica   |         |    |
|                                                                                                    | 🗑 Elimina    |         |    |

#### I DOCUMENTI CON NUMERO MINIMO 1 SONO OBBLIGATORI (vedi tabella sotto)

| Tipo titolo                       | Min | Мах |
|-----------------------------------|-----|-----|
| Documentazione prevista dal bando | 1   | 10  |

#### Titoli dichiarati

Non è stato inserito alcun documento o titolo di valutazione.

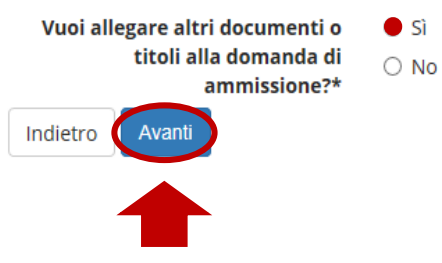

## 12) È auspicabile inserire le informazioni del caso e nominare correttamente i documenti affinché siano archiviati senza errori. Poi cliccare **Avanti**.

| ← → C 🔒 s3-web.uni                                                                                      | pv.it/auth/studente/Admission/Cds.do                                                                                        | e                             | 2 \$ | 🔕 :  |
|----------------------------------------------------------------------------------------------------|----------------------------------------------------------------------------------------------------|-------------------------------|------|------|
| 🗰 App 🕒 Google 🖻 Citrix                                                                                 | XenApp - Ap 附 Posta Università de 🛞 Homepage area pu 🕥 Self Service Center 🔣 Esami di stato - Uni 🧭 https://pica.cineca.i 🎯 | 🛯 🍟 Gestione Credenzia        |      | **   |
|                                                                                                    | AMBIENTE DI TEST - X                                                                                                    |                               |      | MENU |
| Dichiarazione titolo di valut<br>Inserisci i dati del documento/titolo.<br>Dettaglio titolo o documento | azione                                                                                                    | ╄ Legenda<br>★ Dato obbligato | rio  |      |
| Tipologia:*                                                                                             | Documentazione prevista dal bando                                                                                           | ~                             |      |      |
| Titolo:*                                                                                                | Attestazione                                                                                                    |                               |      |      |
| Descrizione:                                                                                            | Attestazione esami riconoscibili ai fini del PF 24_Università degli studi "La Sapienza" di Roma                             |                               |      |      |
| Allegato:*                                                                                              | C:\Users\utente\Desktop\Attestazione PF 2_Università La Sapienza di Roma_Nome Cognome.pdf Sfoqlia                           | a                             |      |      |
| Indietro                                                                                                |                                                                                                    |                               |      |      |

## 13) È possibile visualizzare e **confermare** il riepilogo dei documenti caricati.

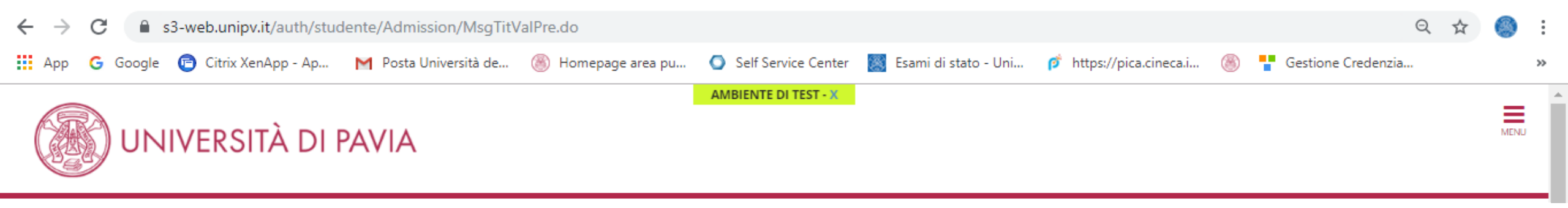

#### Conferma dichiarazione titoli e documenti per la valutazione

Verifica le informazioni inserite relativamente ai titoli e ai documenti inseriti per la valutazione.

| Tipologia                         | Titolo           |
|-----------------------------------|------------------|
| Documentazione prevista dal bando | Attestazione     |
| Documentazione prevista dal bando | Carta d'identità |

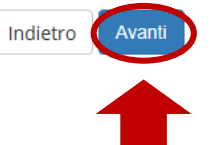

### 14) Caricati tutti i documenti utili, per proseguire basterà mettere il flag su "NO" e cliccare su Avanti.

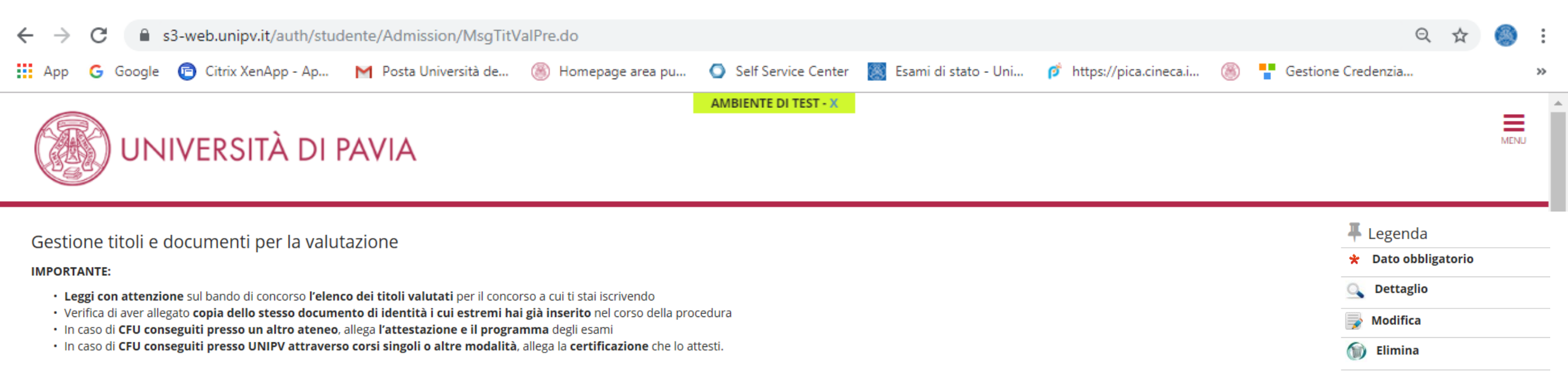

#### I DOCUMENTI CON NUMERO MINIMO 1 SONO OBBLIGATORI (vedi tabella sotto)

| Tipo titolo                       | Min | Мах |
|-----------------------------------|-----|-----|
| Documentazione prevista dal bando | 1   | 10  |

Titoli dichiarati

| Tipologia                         | Titolo           | Azioni   |         |   |
|-----------------------------------|------------------|----------|---------|---|
| Documentazione prevista dal bando | Attestazione     | <u>_</u> | <b></b> | 6 |
| Documentazione prevista dal bando | Carta d'identità | <u>Q</u> | <b></b> | 6 |

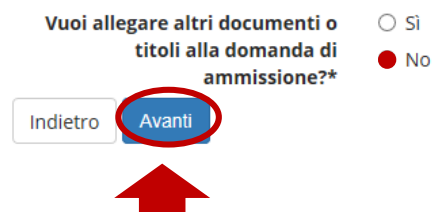

# QUESTIONARIO

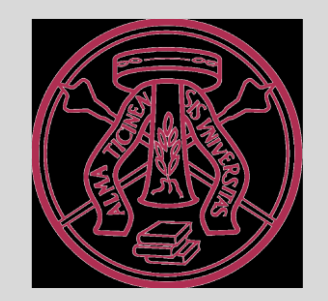

### 15) Da questa schermata, si accede al questionario; il candidato clicca su "Completa" (se lo status è in rosso).

PF24\_2019\_UV \*

Indietro

🗧 🔶 C 🏠 🗎 s3-web.unipv.it/auth/studente/Admission/ConcQuestionariPre.do?gp\_processo=CONC&gp\_id\_processo=488993&form\_id\_form\_processo=form\_processo&menu\_opened\_cod=menu\_link-navbox\_studenti\_Segreteria&btnProcedi=lscrizione+Concorsi 🔍 🖈 📙 🗉

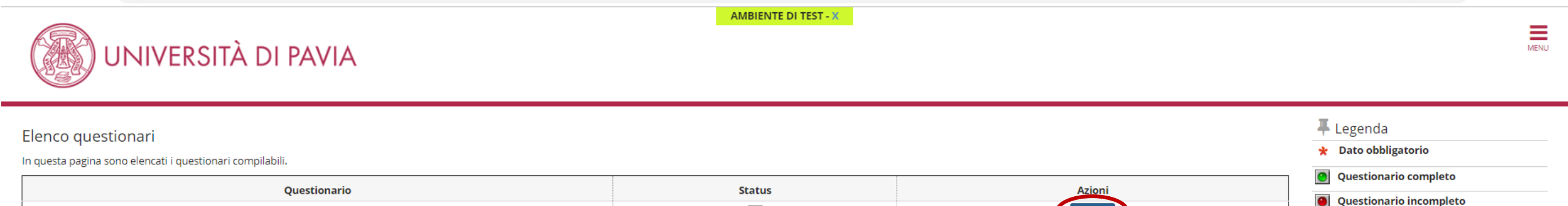

•

Compila

## 16) Si richiede di indicare le classi di concorso e abilitazione di interesse e adeguate al proprio percorso di formazione (la scelta è multipla); clicca **Avanti**.

| ←                | → C 🏠 🔒 s3-web.unipv.it/questionari,                                                                                                    | /QuestionariPaginaNew.do?noEscapeFlg=0&p_pagina_id=6804&p_quest_comp_id=1217142&p                                                                                                    | age_redirect=auth%2Fstudente%2FAdmission%2FConcQuestionariPre.do&p_quest_i                                                                                                    | d=37 🔍 🖈 🗾 🗉 🗄                                                                                                    |
|------------------|----------------------------------------------------------------------------------------------------|----------------------------------------------------------------------------------------------------|----------------------------------------------------------------------------------------------------|----------------------------------------------------------------------------------------------------|
| <b>*</b> ∗<br>Co | Questionario<br>Mpilazione del questionario "PF24                                                                                                    | AMBIEN<br>PAVIA<br>4_2019_UV"                                                                                                    | ITE DI TEST - X                                                                                                    | MENU                                                                                                    |
|                  | Il candidato intende partecipare alla/e<br>seguente/i classe/i di concorso e<br>abilitazione (si possono indicare più classi<br>ma è obbligatorio indicarne almeno 1. | <ul> <li>A-01 Arte e immagine nella scuola secondaria di I grado</li> <li>A-02 Design dei metalli, dell'oreficeria, delle pietre dure e delle gemme</li> <li>A-03 Design della ceramica</li> <li>A-04 Design del libro</li> <li>A-05 Design del tessuto e della moda</li> <li>A-06 Design del tessuto e della moda</li> <li>A-06 Design del vetro</li> <li>A-07 Discipline audiovisive</li> <li>A-08 Discipline geometriche, architettura, design d'arreda- mento e dell'industria, scenotecnica</li> <li>A-09 Discipline grafiche pittoriche e scenografiche</li> <li>A-10 Discipline grafico – pubblicitarie</li> <li>A-11 Discipline letterarie e latino</li> <li>A-12 Discipline letterarie, latino e greco</li> <li>A-14 Discipline plastiche, scultoree e scenoplastiche</li> <li>A-15 Discipline sanitarie</li> <li>A-16 Disegno artistico e modellazione odontotecnica</li> <li>A-17 Disegno e storia dell'arte negli istituti di istruzione secondaria di II grado</li> <li>A-18 Filosofia e Scienze umane</li> <li>A-19 Filosofia e Storia</li> <li>A-20 Fisica</li> <li>A-21 Geografia</li> <li>A-22 Italiano, storia, geografia, nella scuola secondaria di I grado</li> <li>A-23 Lingua Italiana per discenti di lingua straniera</li> <li>A-24 Lingue e culture straniere negli istituti di istruzione secondaria di II grado</li> </ul> | <ul> <li>A-29 Musica negli istituti di istruzione secondaria di II grado</li> <li>A-30 Musica nella scuola secondaria di I grado</li> <li>A-31 Scienze degli alimenti</li> <li>A-32 Scienze della geologia e della mineralogia</li> <li>A-33 Scienze e tecnologie aeronautiche</li> <li>A-34 Scienze e tecnologie chimiche</li> <li>A-35 Scienze e tecnologie della calzatura e della moda</li> <li>A-36 Scienze e tecnologie della costruzioni, tecnologie e tecniche di rappresentazione</li> <li>A-38 Scienze e tecnologie delle costruzioni aeronautiche</li> <li>A-39 Scienze e tecnologie delle costruzioni navali</li> <li>A-40 Scienze e tecnologie delle costruzioni navali</li> <li>A-40 Scienze e tecnologie neccaniche</li> <li>A-41 Scienze e tecnologie meccaniche</li> <li>A-43 Scienze e tecnologie nautiche</li> <li>A-43 Scienze e tecnologie nautiche</li> <li>A-44 Scienze e tecnologie nautiche</li> <li>A-45 Scienze e tecnologie nautiche</li> <li>A-45 Scienze e tecnologie nautiche</li> <li>A-46 Scienze e tecnologie nautiche</li> <li>A-47 Scienze matematiche applicate</li> <li>A-48 Scienze motorie e sportive negli istituti di istruzione secondaria di II grado</li> <li>A-50 Scienze naturali, chimiche e biologiche</li> <li>A-51 Scienze, tecnologie e tecniche agrarie</li> <li>A-53 Storia della musica</li> <li>A-54 Storia dell'arute</li> </ul> | <ul> <li>A-57 Tecnica della danza classica</li> <li>A-58 Tecnica della danza contemporanea</li> <li>A-59 Tecniche di accompagnamento alla danza e teoria e pratica</li> <li>A-60 Tecnologia nella scuola second'aria di i grado</li> <li>A-61 Tecnologie e tecniche delle comunicazioni multimediali</li> <li>A-62 Tecnologie e tecniche delle comunicazioni multimediali</li> <li>A-63 Tecnologie musicali</li> <li>A-64 Teoria, analisi e composizione</li> <li>A-65 Teoria e tecnica della comunicazioni. Informatica</li> <li>A-66 Trattamento testi, dati ed applicazioni. Informatica</li> <li>A-70 Italiano nella scuola secondaria di I grado con lingua di insegnamento</li> <li>A-71 Isloveno, storia ed educazione civica, geografia nella scuola secondaria</li> <li>A-72 Discipline letterarie negli istituti di istruzione</li> <li>A-73 Discipline letterarie negli istituti di istruzione</li> <li>A-76 Trattamento testi, dati ed applicazioni, Informatica negli istituti profes</li> <li>A-75 Discipline letterarie negli situti di istruzione secondaria di II grado in</li> <li>A-76 Trattamento testi, dati ed applicazioni, Informatica negli istituti profes</li> <li>A-77 Lingua e cultura ladina, storia ed educazione civica, geografia, nella sc</li> <li>A-78 Italiano (seconda lingua), storia ed educazione civica, geografia, nella sc</li> <li>A-79 Discipline letterarie negli istituti di istruzione secondaria di II grado in</li> <li>A-81 Discipline letterarie negli istituti di istruzione secondaria di II grado in</li> <li>A-81 Discipline letterarie negli istituti di istruzione secondaria di II grado in</li> <li>A-81 Discipline letterarie negli istituti di istruzione secondaria di II grado in</li> <li>A-81 Discipline letterarie negli istituti di istruzione secondaria di II grado in</li> <li>A-81 Discipline letterarie negli istituti di istruzione secondaria di II grado in</li> <li>A-83 Discipline letterarie e latino nei licei ni lingua tedesca e con lingua di inservica negli istituti di istruzione</li> <li>A-83 Discipline letterarie (tedesco seconda</li></ul> |
|                  |                                                                                                    | <ul> <li>A-26 Matematica</li> <li>A-27 Matematica e Fisica</li> <li>A-28 Matematica e Scienze</li> </ul>                                                                                                    | <ul> <li>A-55 Strumento musicale negli istituti di istruzione secondaria di Il grado</li> <li>A-56 Strumento musicale nella scuola secondaria di I grado:</li> </ul>                                                                                                    | 20                                                                                                    |

## 17) Il questionario prevede un percorso ad hoc a seconda della risposta data a questo quesito...

| C 1 s3-web.unipv.it/questionari/Questionari/QuestionariPaginaNew.do?noEscapeFlg=0&p_pagina_id=6688&p_quest_comp_id=1217142&page_redirect=auth%2Fstudente%2FAdmission%2FConcQuestionariPre.do&p_quest_id=37 | २ 🕁 🕹 | E    |
|----------------------------------------------------------------------------------------------------|-------|------|
| AMBIENTE DI TEST - X                                                                                                    |       | MENU |
| * » Questionario                                                                                                    |       |      |
| Compilazione del questionario "PF24_2019_UV"                                                                                                    |       |      |
| Le domande contrassegnate con (*) sono obbligatorie.                                                                                                    |       |      |
| Riconoscimento insegnamenti                                                                                                    |       |      |
| Ha degli insegnamenti che intende farsi OSI<br>riconoscere?* ONO                                                                                                    |       |      |
| annulla Esci Indietro Avanti                                                                                                    |       |      |

# **OPZIONE 1** *Nessun riconoscimento*

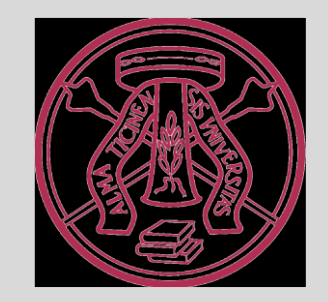

## 18) Il candidato non ha insegnamenti da farsi riconoscere, seleziona "NO" e Avanti.

| $\epsilon \rightarrow C$ $\Delta$ $a$ s3-web.unipv.it/questionari/Questionari/PaginaNew.do?noEscapeFlg=0&p_pagina_id=6688&p_quest_comp_id=1217142&page_redirect=auth%2Fstudente%2FAdmission%2FConcQuestionariPre.do&p_quest_id=37 | २ 🛧 🔑 | E    |
|----------------------------------------------------------------------------------------------------|-------|------|
| AMBIENTE DI TEST - X                                                                                                    |       | MENU |
| A » Questionario                                                                                                    |       |      |
| Compilazione del questionario "PF24_2019_UV"<br>Le domande contrassegnate con (*) sono obbligatorie.                                                                                                    |       |      |
| Riconoscimento insegnamenti                                                                                                    |       |      |
| Ha degli insegnamenti che intende farsi<br>riconoscere?* 0 SI<br>• NO                                                                                                    |       |      |
| annulla Esci Indietro Avanti                                                                                                    |       |      |

## 19) La schermata presenta un riepilogo dei dati inseriti da **confermare** o meno (è ancora possibile modificare la risposta ad uno o più quesiti)

| ← → C 🏠 🍙 s3-web.unipv.it/questionari/QuestionariRiepilogo.do?noEscapeFlg=0&p_pagina_id=6688&p_quest_comp_id=1217142&pa                                         | ge_redirect=auth%2Fstudente%2FAdmission%2FConcQuestionariPre.do&p_quest_id=37                                                 | Q \$ | <u>&gt;</u>   E |
|----------------------------------------------------------------------------------------------------|----------------------------------------------------------------------------------------------------|------|-----------------|
| UNIVERSITÀ DI PAVIA                                                                                                    | ITE DI TEST - X                                                                                                    |      | MENU            |
| ₩ » Questionario                                                                                                    |                                                                                                    |      |                 |
| Riepilogo PF24_2019_UV                                                                                                    |                                                                                                    |      |                 |
| L Il questionario non è stato CONFERMATO.                                                                                                    |                                                                                                    |      |                 |
| Tutte le domande del questionario sono complete.                                                                                                    |                                                                                                    |      |                 |
| Conferma Esci Stampa                                                                                                    |                                                                                                    |      |                 |
| PAGINA 1                                                                                                    |                                                                                                    |      |                 |
| Il candidato intende partecipare alla/e seguente/i classe/i di concorso e abilitazione (si possono indicare più classi ma è obbligatorio<br>indicarne almeno 1. | A-20 Fisica<br>A-26 Matematica<br>A-27 Matematica e Fisica<br>A-28 Matematica e Scienze<br>A-47 Scienze matematiche applicate |      |                 |
| Modifica Pagina 1                                                                                                    |                                                                                                    |      |                 |
| PAGINA 2                                                                                                    |                                                                                                    |      |                 |
| Kiconoscimento insegnamenti                                                                                                    |                                                                                                    |      |                 |
| na degli insegnamenti che intende farsi riconoscere:                                                                                                    | NO                                                                                                    |      |                 |
| Modifica Pagina 2                                                                                                    |                                                                                                    |      |                 |
| Conferma Esci 🔿 Stampa                                                                                                    |                                                                                                    | 24   |                 |

### 20) Il questionario è completato; il candidato clicca su Avanti (se lo status è in verde.)

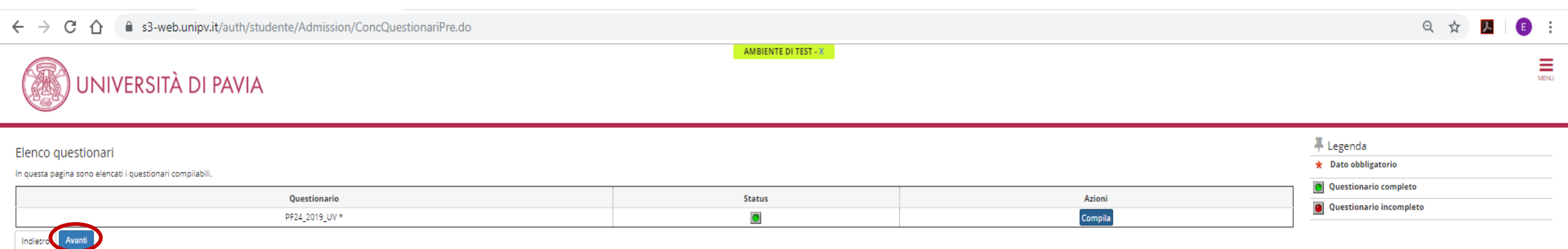

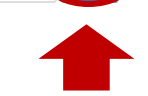

# OPZIONE 2 ≤ 24CFU da tabella

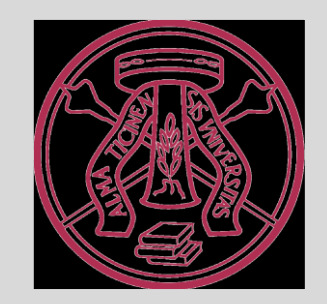

## 21) Il candidato ha insegnamenti da tabella da farsi riconoscere, seleziona "SI" e Avanti.

| 🗧 🔶 C 🏠 🔒 s3-web.unipv.it/questionari/Questionari/QuestionariPaginaNew.do?noEscapeFlg=0&p_pagina_id=6688&p_quest_comp_id=1217142&page_redirect=auth%2Fstudente%2FAdmission%2FConcQuestionariPre.do&p_quest_id=37 | २ 🛧 📜 🗉 |
|----------------------------------------------------------------------------------------------------|---------|
| AMBIENTE DI TEST - X                                                                                                    | MENU    |
| <b>#</b> ≈ Questionario                                                                                                    |         |
| Compilazione del questionario "PF24_2019_UV"                                                                                                    |         |
| Le domande contrassegnate con (*) sono obbligatorie.                                                                                                    |         |
| Riconoscimento insegnamenti                                                                                                    |         |
| Ha degli insegnamenti che intende farsi<br>riconoscere?* 0 NO                                                                                                    |         |
| annulla Esci Indietro Avanti                                                                                                    |         |

### 22) Il candidato seleziona una voce per ogni ambito, che indichi il numero di insegnamenti da tabella da riconoscere.

CA

s3-web.unipv.it/questionari/Questionari/PaginaNew.do?noEscapeFlg=0&p\_pagina\_id=6693&p\_quest\_comp\_id=1217142&page\_redirect=auth%2Fstudente%2FAdmission%2FConcQuestionariPre.do&p\_quest\_id=37

ର୍ 🕁 📐 🗉

#### 🕷 » Questionario Compilazione del questionario "PF24\_2019\_UV" Le domande contrassegnate con (\*) sono obbligatorie. Scelta degli insegnamenti già sostenuti o ancora da sostenere, già inseriti nel piano di studi UNIPV, di cui si chiede convalida per ambito disciplinare Ambito A: Pedagogia, pedagogia speciale e Nessun insegnamento didattica dell'inclusione<sup>3</sup> 1 Insegnamento presente nella tabella allegata al bando 2 Insegnamenti presenti nella tabella allegata al bando 3 Insegnamenti presenti nella tabella allegata al bando 4 Insegnamenti presenti nella tabella allegata al bando I Insegnamento sostenuto presso altro Ateneo (Allegare nella sezione dedicata, l'attestato emesso dall'ateneo di riferimento unitamente al programma dell'insegnamento) 2 Insegnamenti sostenuti presso altro Ateneo (Allegare nella sezione dedicata, l'attestato emesso dall'ateneo di riferimento unitamente ai programmi degli insegnamenti) Insegnamenti sostenuti presso altro Ateneo (Allegare nella sezione dedicata, l'attestato emesso dall'ateneo di riferimento unitamente ai programmi degli insegnamenti) 4 Insegnamenti sostenuti presso altro Ateneo (Allegare nella sezione dedicata, l'attestato emesso dall'ateneo di riferimento unitamente ai programmi degli insegnamenti) 1 Insegnamento sostenuto presso UNIPV, non presente nella tabella allegata al bando (Corso singolo universitario, carriera post-laurea oppure esame sostenuto prima dell'Anno Accademico 2011/2012) 2 Insegnamenti sostenuti presso UNIPV, non presenti nella tabella allegata al bando (Corso singolo universitario, carriera post-laurea oppure esami sostenuti prima dell'Anno Accademico 2011/2012) Insegnamenti sostenuti presso UNIPV, non presenti nella tabella allegata al bando (Corso singolo universitario, carriera post-laurea oppure esami sostenuti prima dell'Anno Accademico 2011/2012) 4 Insegnamenti sostenuti presso UNIPV, non presenti nella tabella allegata al bando (Corso singolo universitario, carriera post-laurea oppure esami sostenuti prima dell'Anno Accademico 2011/2012) Ambito B: Psicologia\* Nessun insegnamento 1 Insegnamento presente nella tabella allegata al bando 2 Insegnamenti presenti nella tabella allegata al bando 3 Insegnamenti presenti nella tabella allegata al bando 4 Insegnamenti presenti nella tabella allegata al bando I Insegnamento sostenuto presso altro Ateneo (Allegare nella sezione dedicata, l'attestato emesso dall'ateneo di riferimento unitamente al programma dell'insegnamento) 2 Insegnamenti sostenuti presso altro Ateneo (Allegare nella sezione dedicata, l'attestato emesso dall'ateneo di riferimento unitamente ai programmi degli insegnamenti) 3 Insegnamenti sostenuti presso altro Ateneo (Allegare nella sezione dedicata, l'attestato emesso dall'ateneo di riferimento unitamente ai programmi degli insegnamenti) 4 Insegnamenti sostenuti presso altro Ateneo (Allegare nella sezione dedicata, l'attestato emesso dall'ateneo di riferimento unitamente ai programmi degli insegnamenti) 1 Insegnamento sostenuto presso UNIPV, non presente nella tabella allegata al bando (Corso singolo universitario, carriera post-laurea oppure esame sostenuto prima dell'Anno Accademico 2011/2012) 2 Insegnamenti sostenuti presso UNIPV, non presenti nella tabella allegata al bando (Corso singolo universitario, carriera post-laurea oppure esami sostenuti prima dell'Anno Accademico 2011/2012) 3 Insegnamenti sostenuti presso UNIPV, non presenti nella tabella allegata al bando (Corso singolo universitario, carriera post-laurea oppure esami sostenuti prima dell'Anno Accademico 2011/2012) 28 4 Insegnamenti sostenuti presso UNIPV, non presenti nella tabella allegata al bando (Corso singolo universitario, carriera post-laurea oppure esami sostenuti prima dell'Anno Accademico 2011/2012)

## 23) Il candidato seleziona una voce per ogni ambito, che indichi il numero di insegnamenti da tabella da riconoscere, alla fine clicca **Avanti**.

🗧 🔶 🖸 🏠 💼 s3-web.unipv.it/questionari/Questionari/QuestionariPaginaNew.do?noEscapeFlg=0&p\_pagina\_id=6693&p\_quest\_comp\_id=1217142&page\_redirect=auth%2Fstudente%2FAdmission%2FConcQuestionariPre.do&p\_quest\_id=37

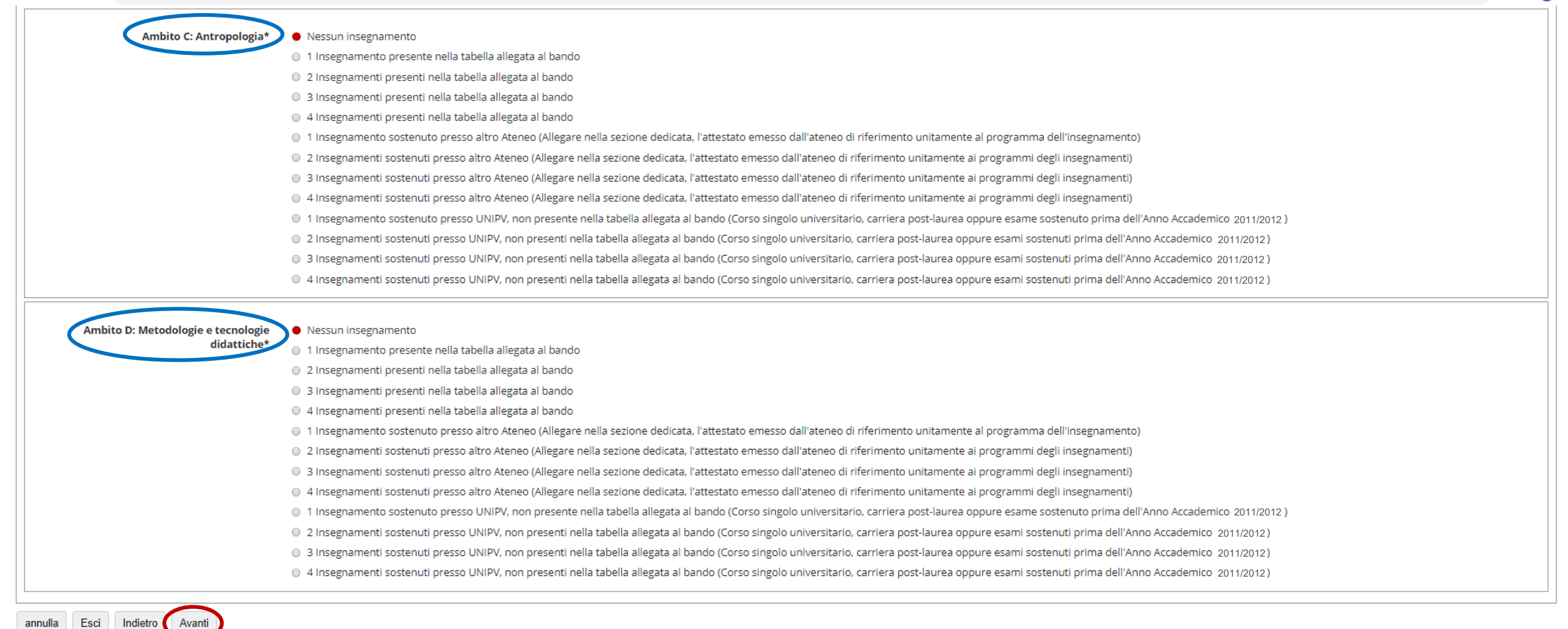

24) Il candidato seleziona, dal menù a tendina di ogni ambito, gli insegnamenti acquisiti durante la propria carriera (scelta obbligata tra insegnamenti presenti in tabella), poi clicca **Avanti**.

| ← → C ☆ 🔒 s3-web.unipv.it/questionari/                   | QuestionariPaginaNew.do?noEscapeFlg=0&p_pagina_id=6730&p_quest_comp_id=1217142&page_redirect=auth%2Fstudente%2FAdmission%2FConcQuestionariPre.do&p_quest_id=37 | 의 ☆ 📕 🗉 🗄 |
|----------------------------------------------------------|----------------------------------------------------------------------------------------------------|-----------|
| UNIVERSITÀ DI                                            | AMBIENTE DI TEST - X                                                                                                    | MENU      |
| 🕷 » Questionario                                         |                                                                                                    |           |
| Compilazione del questionario "PF24                      | _2019_UV"                                                                                                    |           |
| Le domande contrassegnate con (*) sono obbligatorie.     |                                                                                                    |           |
| Ambito A: Pedagogia, pedagogia speciale e didat          | tica dell'inclusione                                                                                                    |           |
| Selezionare dal menu a tendina                           | Seleziona un valore                                                                                                    | •         |
| l'insegnamento acquisito che vuole farsi<br>riconoscere* | Seleziona un valore         500083 - PEDAGOGIA GENERALE - A esito 29/30 del 09-GEN-13         500298 - PEDAGOGIA SPERIMENTALE esito 20/30 del 25-GEN-16        |           |
| annulla Esci Indietro Avanti                             |                                                                                                    |           |

## 25) Ripete la procedura per il numero di insegnamenti da riconoscere, poi clicca Avanti.

| ← → C ☆ 🍙 s3-web.unipv.it/questionari/QuestionariPaginaNew.do?noEscapeFlg=0&p_pagina_id=6            | 742&p_quest_comp_id=1217142&page_redirect=auth%2Fstudente%2FAdmission%2FConcQuestionariPre.do&p_quest_id=37 | 익 ☆ 📕 🗈 🗄 |
|----------------------------------------------------------------------------------------------------|----------------------------------------------------------------------------------------------------|-----------|
| UNIVERSITÀ DI PAVIA                                                                                  | AMBIENTE DI TEST - X                                                                                        | MENU      |
| <b>#</b> » Questionario                                                                              |                                                                                                    |           |
| Compilazione del questionario "PF24_2019_UV"<br>Le domande contrassegnate con (*) sono obbligatorie. |                                                                                                    |           |
|                                                                                                    |                                                                                                    |           |

| Ambito B: Psicologia                                     |                                                                                                    |
|----------------------------------------------------------|----------------------------------------------------------------------------------------------------|
| Selezionare dal menu a tendina                           | Seleziona un valore                                                                                                    |
| l'insegnamento acquisito che vuole farsi<br>riconoscere* | Seleziona un valore<br>500071 - PSICOLOGIA GENERALE esito 27/30 del 25-GIU-15<br>501412 - PSICOLOGIA DELL'INTELLIGENZA esito 19/30 del 04-FEB-14 |
| annulla Esci Indietro Avanti                             | 504356 - PSICOLOGIA DELL'EDUCAZIONE E DELL'ORIENTAMENTO esito 25/30 del 07-GIU-16                                                                |

## 26) In caso di errore, il candidato non troverà alcun valore da immettere e dovrà cliccare **Indietro**.

| ← → C △                                                                                                    | QuestionariPaginaNew.do?noEscapeFlg=0&p_pagina_id=6766&p_quest_comp_id=1217142&page_redirect=auth%2Fstudente%2FAdmission%2FConcQuestionariPre.do&p_quest_id=37 | 역 ☆ 📕 🗉 🗄 |
|----------------------------------------------------------------------------------------------------|----------------------------------------------------------------------------------------------------|-----------|
| UNIVERSITÀ DI                                                                                                    | AMBIENTE DI TEST - X                                                                                                    | MENU      |
| <b>∺</b> » Questionario                                                                                                    |                                                                                                    |           |
| Compilazione del questionario "PF24<br>Le domande contrassegnate con (*) sono obbligatorie.<br>Ambito D: Metodologie e tecnologie didattiche | _2019_UV"                                                                                                    |           |
| Selezionare dal menu a tendina<br>l'insegnamento acquisito che vuole farsi<br>riconoscere*                                                   | Seleziona un valore<br>Seleziona un valore                                                                                                    | <b>*</b>  |
| annulla Esci Indietro Avanti                                                                                                    |                                                                                                    |           |

## 27) La schermata presenta un riepilogo dei dati inseriti da confermare. È possibile **stampare** il riepilogo.

| ← → C ☆ ● s3-web.unipv.it/questionari/QuestionariRiepilogo.do?noEscapeFlg=0&p_pagina_id=6746&p_quest_comp_id=1217142i                                           | 2&page_redirect=auth%2Fstudente%2FAdmission%2FConcQuestionariPre.do&p_quest_id=37                                             | 역 ☆ 📕 🗉 🗄 |
|----------------------------------------------------------------------------------------------------|----------------------------------------------------------------------------------------------------|-----------|
| # » Questionario                                                                                                    |                                                                                                    |           |
| Riepilogo Questionario PF24                                                                                                    |                                                                                                    |           |
| Il questionario non è stato CONFERMATO.                                                                                                    |                                                                                                    |           |
| Tutte le domande del questionario sono complete.                                                                                                    |                                                                                                    |           |
| Conferma Esci Esci                                                                                                    |                                                                                                    |           |
| PAGINA 1                                                                                                    |                                                                                                    |           |
| Il candidato intende partecipare alla/e seguente/i classe/i di concorso e abilitazione (si possono indicare più classi ma è<br>obbligatorio indicarne almeno 1. | A-20 Fisica<br>A-26 Matematica<br>A-27 Matematica e Fisica<br>A-28 Matematica e Scienze<br>A-47 Scienze matematiche applicate |           |
| Modifica Pagina 1                                                                                                    |                                                                                                    |           |
| PAGINA 2                                                                                                    |                                                                                                    |           |
| _ Riconoscimento insegnamenti                                                                                                    |                                                                                                    |           |
| Ha degli insegnamenti che intende farsi riconoscere?                                                                                                    |                                                                                                    |           |
|                                                                                                    | SI                                                                                                    |           |
| Modifica Pagina 2                                                                                                    |                                                                                                    |           |

## 28) Nel riepilogo, prima di dare conferma IRREVERSIBILE, è ancora possibile modificare la risposta ad uno o più quesiti.

| 🗧 🔶 C 🏠 🌘 s3-web.unipv.it/questionari/QuestionariRiepilogo.do?noEscapeFlg=0&p_pagina_id=6746&p_quest_comp_id=1217142&pag | ge_redirect=auth%2Fstudente%2FAdmission%2FConcQuestionariPre.do&p_quest_id=37 | ର୍ 🕁 | r | E i |
|----------------------------------------------------------------------------------------------------|-------------------------------------------------------------------------------|------|---|-----|
| PAGINA 3                                                                                                    |                                                                               |      |   |     |
| Scelta degli insegnamenti già sostenuti o ancora da sostenere, già inseriti nel piano di studi UNIPU                     | , di cui si chiede convalida per ambito disciplinare                          |      |   | _   |
| Ambito A: Pedagogia, pedagogia speciale e didattica dell'inclusione                                                      |                                                                               |      |   |     |
|                                                                                                    | 2 Insegnamenti presenti nella tabella allegata al bando                       |      |   |     |
| Ambito B: Psicologia                                                                                                    |                                                                               |      |   |     |
|                                                                                                    | 3 Insegnamenti presenti nella tabella allegata al bando                       |      |   |     |
| Ambito C: Antropologia                                                                                                   |                                                                               |      |   |     |
|                                                                                                    | Nessun insegnamento                                                           |      |   |     |
| Ambito D: Metodologie e tecnologie didattiche                                                                            |                                                                               |      |   |     |
|                                                                                                    | Nessun insegnamento                                                           |      |   |     |
| Modifica Pagina 3                                                                                                    |                                                                               |      |   |     |
|                                                                                                    |                                                                               |      |   |     |
| - Ambito A: Pedagogia, nedagogia speciale e didattica dell'inclusione                                                    |                                                                               |      |   |     |
|                                                                                                    |                                                                               |      |   |     |
| Selezionare dal menu a tendina l'insegnamento acquisito che vuole farsi riconoscere                                      |                                                                               |      |   |     |
|                                                                                                    | 500083 - PEDAGOGIA GENERALE - A CFU 6 esito 29/30 del 09-GEN-13               |      |   |     |
| Modifica Pagina 4                                                                                                    |                                                                               |      |   |     |
| PAGINA 5                                                                                                    |                                                                               |      |   |     |
| Ambito A: Pedagogia, pedagogia speciale e didattica dell'inclusione                                                      |                                                                               |      |   | _   |
| Selezionare dal menu a tendina l'insegnamento acquisito che vuole farsi riconoscere                                      |                                                                               |      |   |     |
|                                                                                                    | 500298 - PEDAGOGIA SPERIMENTALE CFU 6 esito 20/30 del 25-GEN-16               |      |   |     |
|                                                                                                    |                                                                               |      |   |     |

## 29) <u>Controllare bene il riepilogo prima di confermare il questionario</u>.

| C C C a s3-web.unipv.it/questionari/QuestionariRiepilogo.do?noEscapeFlg=0&p_pagina_id=6746&p_quest_comp_id=1217142&page_redirect=auth%2Fstudente%2FAdmission%2FConcQuestionariPre.do&p_quest_id=37 | Q \$ | <u>۶</u> | ) : |
|----------------------------------------------------------------------------------------------------|------|----------|-----|
| PAGINA 6                                                                                                    |      |          |     |
| Ambito B: Psicologia                                                                                                    |      |          | 1   |
| Selezionare dal menu a tendina l'insegnamento acquisito che vuole farsi riconoscere                                                                                                    |      |          |     |
| 500071 - PSICOLOGIA GENERALE CFU 9 esito 27/30 del 25-GIU-15                                                                                                    |      |          |     |
| Modifica Pagina 6                                                                                                    |      |          |     |
| PAGINA 7                                                                                                    |      |          |     |
| Ambito B: Psicologia                                                                                                    |      |          | 1   |
| Selezionare dal menu a tendina l'insegnamento acquisito che vuole farsi riconoscere                                                                                                    |      |          |     |
| 501412 - PSICOLOGIA DELL'INTELLIGENZA CFU 9 esito 19/30 del 04-FEB-14                                                                                                    |      |          |     |
| Modifica Pagina 7                                                                                                    |      |          |     |
| PAGINA 8                                                                                                    |      |          |     |
| Ambito B: Psicologia                                                                                                    |      |          | 1   |
| Selezionare dal menu a tendina l'insegnamento acquisito che vuole farsi riconoscere                                                                                                    |      |          |     |
| 504356 - PSICOLOGIA DELL'EDUCAZIONE E DELL'ORIENTAMENTO CFU 9 esito 25/30 del 07-GIU-16                                                                                                    |      |          |     |
| Modifica Pagina 8                                                                                                    |      |          |     |
| Conferma Esci 🖶 Stampa                                                                                                    |      |          |     |

## 30) Il questionario è completato; il candidato clicca su Avanti (se lo status è in verde).

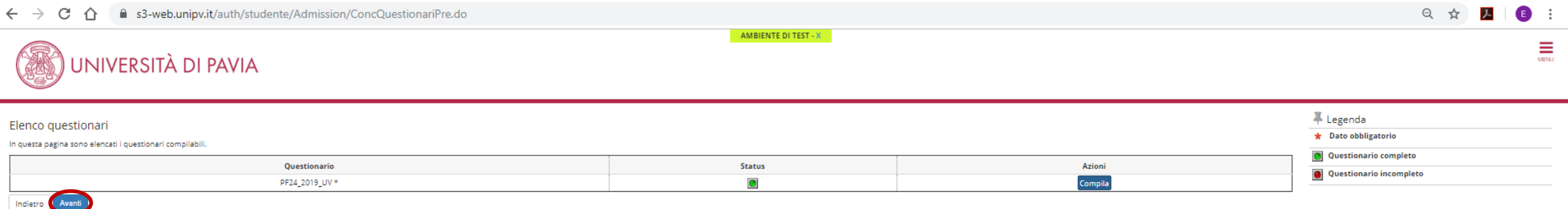
# **OPZIONE 3**<br/>< 24CFU conseguiti presso altro ateneo

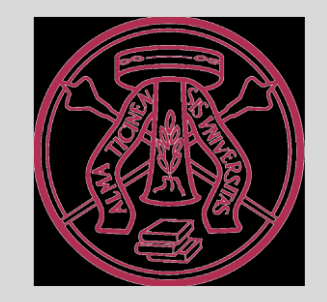

### 31) Il candidato ha insegnamenti afferenti ad altri atenei da farsi riconoscere, seleziona "SI" e "Avanti".

| $\leftarrow$ $\rightarrow$ C $\triangle$ as-web.unipv.it/questionari/Questionari/QuestionariPaginaNew.do?noEscapeFlg=0&p_pagina_id=6688&p_quest_comp_id=1217142&page_redirect=auth%2Fstudente%2FAdmission%2FConcQuestionariPre.do&p_quest_id=37 | Q 🕁 🗡 | E :  |
|----------------------------------------------------------------------------------------------------|-------|------|
| AMBIENTE DI TEST - X                                                                                                    |       | MENU |
| A » Questionario                                                                                                    |       |      |
| Compilazione del questionario "PF24_2019_UV"<br>Le domande contrassegnate con (*) sono obbligatorie.                                                                                                    |       |      |
| Riconoscimento insegnamenti                                                                                                    |       |      |
| Ha degli insegnamenti che intende farsi • SI<br>riconoscere?* • NO                                                                                                    |       |      |
| annulla Esci Indietro Avanti                                                                                                    |       |      |

### 32) Il candidato seleziona una voce per ambito, che indichi il numero di insegnamenti afferenti ad altro ateneo da riconoscere.

CA

s3-web.unipv.it/questionari/QuestionariPaginaNew.do?noEscapeFlg=0&p\_pagina\_id=6693&p\_quest\_comp\_id=1217142&page\_redirect=auth%2Fstudente%2FAdmission%2FConcQuestionariPre.do&p\_quest\_id=37

ର 🛠 📐 🗉

### 🕷 » Questionario Compilazione del questionario "PF24\_2019\_UV" Le domande contrassegnate con (\*) sono obbligatorie. Scelta degli insegnamenti già sostenuti o ancora da sostenere, già inseriti nel piano di studi UNIPV, di cui si chiede convalida per ambito disciplinare Ambito A: Pedagogia, pedagogia speciale e Nessun insegnamento didattica dell'inclusione<sup>3</sup> 1 Insegnamento presente nella tabella allegata al bando 2 Insegnamenti presenti nella tabella allegata al bando 3 Insegnamenti presenti nella tabella allegata al bando 4 Insegnamenti presenti nella tabella allegata al bando • 1 Insegnamento sostenuto presso altro Ateneo (Allegare nella sezione dedicata, l'attestato emesso dall'ateneo di riferimento unitamente al programma dell'insegnamento) 2 Insegnamenti sostenuti presso altro Ateneo (Allegare nella sezione dedicata, l'attestato emesso dall'ateneo di riferimento unitamente ai programmi degli insegnamenti) Insegnamenti sostenuti presso altro Ateneo (Allegare nella sezione dedicata, l'attestato emesso dall'ateneo di riferimento unitamente ai programmi degli insegnamenti) 4 Insegnamenti sostenuti presso altro Ateneo (Allegare nella sezione dedicata, l'attestato emesso dall'ateneo di riferimento unitamente ai programmi degli insegnamenti) 1 Insegnamento sostenuto presso UNIPV, non presente nella tabella allegata al bando (Corso singolo universitario, carriera post-laurea oppure esame sostenuto prima dell'Anno Accademico 2011/2012) 2 Insegnamenti sostenuti presso UNIPV, non presenti nella tabella allegata al bando (Corso singolo universitario, carriera post-laurea oppure esami sostenuti prima dell'Anno Accademico 2011/2012) Insegnamenti sostenuti presso UNIPV, non presenti nella tabella allegata al bando (Corso singolo universitario, carriera post-laurea oppure esami sostenuti prima dell'Anno Accademico 2011/2012) 4 Insegnamenti sostenuti presso UNIPV, non presenti nella tabella allegata al bando (Corso singolo universitario, carriera post-laurea oppure esami sostenuti prima dell'Anno Accademico 2011/2012) Ambito B: Psicologia\* Nessun insegnamento 1 Insegnamento presente nella tabella allegata al bando 2 Insegnamenti presenti nella tabella allegata al bando ③ 3 Insegnamenti presenti nella tabella allegata al bando 4 Insegnamenti presenti nella tabella allegata al bando 1 Insegnamento sostenuto presso altro Ateneo (Allegare nella sezione dedicata, l'attestato emesso dall'ateneo di riferimento unitamente al programma dell'insegnamento) 2 Insegnamenti sostenuti presso altro Ateneo (Allegare nella sezione dedicata, l'attestato emesso dall'ateneo di riferimento unitamente ai programmi degli insegnamenti) 3 Insegnamenti sostenuti presso altro Ateneo (Allegare nella sezione dedicata, l'attestato emesso dall'ateneo di riferimento unitamente ai programmi degli insegnamenti) 4 Insegnamenti sostenuti presso altro Ateneo (Allegare nella sezione dedicata, l'attestato emesso dall'ateneo di riferimento unitamente ai programmi degli insegnamenti) 1 Insegnamento sostenuto presso UNIPV, non presente nella tabella allegata al bando (Corso singolo universitario, carriera post-laurea oppure esame sostenuto prima dell'Anno Accademico 2011/2012) 2 Insegnamenti sostenuti presso UNIPV, non presenti nella tabella allegata al bando (Corso singolo universitario, carriera post-laurea oppure esami sostenuti prima dell'Anno Accademico 2011/2012) 3 Insegnamenti sostenuti presso UNIPV, non presenti nella tabella allegata al bando (Corso singolo universitario, carriera post-laurea oppure esami sostenuti prima dell'Anno Accademico 2011/2012) 39 4 Insegnamenti sostenuti presso UNIPV, non presenti nella tabella allegata al bando (Corso singolo universitario, carriera post-laurea oppure esami sostenuti prima dell'Anno Accademico 2011/2012)

### 33) Il candidato seleziona una voce per ambito, che indichi il numero di insegnamenti afferenti ad altro ateneo da riconoscere, alla fine clicca **Avanti**.

🗧 🔶 🕻 👔 s3-web.unipv.it/questionari/Questionari/QuestionariPaginaNew.do?noEscapeFlg=0&p\_pagina\_id=6693&p\_quest\_comp\_id=1217142&page\_redirect=auth%2Fstudente%2FAdmission%2FConcQuestionariPre.do&p\_quest\_id=37

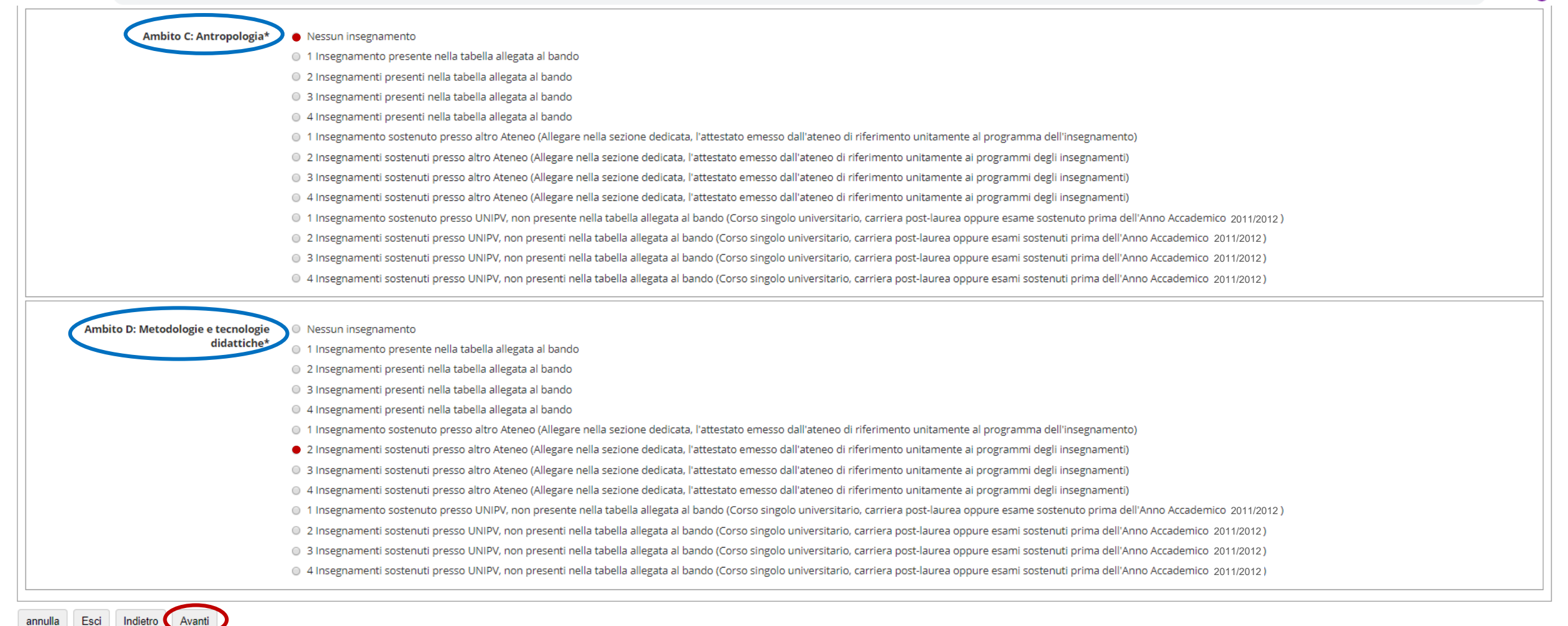

### 34) Il candidato è chiamato ad inserire manualmente i dati di ogni insegnamento ai fini del riconoscimento, poi clicca Avanti.

| ← → C ☆ 🔒 s3-web.unipv.it/questionari                              | $i/Questionari Pagina New. do? no Escape Flg=0 \& p_pagina_id=6790 \& p_quest_comp_id=1217142 \& page_redirect=auth \% 2 Fstudente \% 2 FAdmission \% 2 FConcQuestionari Pre. do \& p_quest_id=37$                        | Q \$ | 2  | <b>e</b> († |
|--------------------------------------------------------------------|----------------------------------------------------------------------------------------------------|------|----|-------------|
| UNIVERSITÀ DI PAVIA                                                | AMBIENTE DI TEST - X                                                                                                    |      |    | MENU        |
| <b>#</b> » Questionario                                            |                                                                                                    |      |    |             |
| Compilazione del questionario "PF24_2019_UV"                       |                                                                                                    |      |    |             |
| Le domande contrassegnate con (*) sono obbligatorie.               |                                                                                                    |      |    |             |
| Ambito A: Pedagogia, pedagogia speciale e didattica d              | dell'inclusione                                                                                                    |      |    |             |
| In caso di esame/i sostenuto/i presso un altro ateneo, compilare t | rutti i campi sottostanti (effettuare l'upload nell'apposita sezione dell'attestazione e del programma dell'insegnamento. La mancanza di questi documenti invaliderà il riconoscimento da parte del comitato di gestione) |      |    |             |
| Università:*                                                       |                                                                                                    |      |    |             |
|                                                                    |                                                                                                    |      |    | ٦ II        |
|                                                                    |                                                                                                    |      |    |             |
|                                                                    |                                                                                                    |      | /i | 8           |
| Nome dell'insegnamento:*                                           |                                                                                                    |      |    |             |
|                                                                    |                                                                                                    |      |    | h II.       |
|                                                                    |                                                                                                    |      |    |             |
|                                                                    |                                                                                                    |      | /  | 8           |
| Numero di CELI oppure indicazione della durata remestrale o appu   | usla in cara di lauraa dal provinante ordinamente *                                                                                                    |      |    |             |
|                                                                    | Tare in Caso un faurea del previgence of unifamento.                                                                                                    |      |    | h II.       |
|                                                                    |                                                                                                    |      |    |             |
|                                                                    |                                                                                                    |      | /  | 2           |
|                                                                    |                                                                                                    |      |    | =           |
| SSD (ove disponibile):                                             |                                                                                                    |      |    | h II.       |
|                                                                    |                                                                                                    |      |    |             |
|                                                                    |                                                                                                    |      | /  | ø           |
|                                                                    |                                                                                                    |      |    | =           |
| Data conseguimento:*                                               |                                                                                                    |      |    | . 11        |
|                                                                    | (ee/mm/saaa - )                                                                                                    |      |    | - 11-       |
|                                                                    |                                                                                                    |      |    |             |
| Voto:*                                                             |                                                                                                    |      |    |             |
|                                                                    |                                                                                                    |      |    |             |
|                                                                    |                                                                                                    |      | /  |             |
|                                                                    |                                                                                                    | 41   |    |             |
|                                                                    |                                                                                                    |      |    |             |

annulla Esci Indietro Avanti

### 35) Ripete la procedura per il numero di insegnamenti da riconoscere, poi clicca Avanti.

| ← → C ☆ 🔒 s3-web.unipv.it/questionar                               | ri/QuestionariPaginaNew.do?noEscapeFlg=0&p_pagina_id=6790&p_quest_comp_id=1217142&page_redirect=auth%2Fstudente%2FAdmission%2FConcQuestionariPre.do&p_quest_id=37                                                         | Q & | 📕   🖪 🗄 |
|--------------------------------------------------------------------|----------------------------------------------------------------------------------------------------|-----|---------|
| UNIVERSITÀ DI PAVIA                                                | AMBIENTE DI TEST - X                                                                                                    |     | MENU    |
| # ≥ Questionario                                                   |                                                                                                    |     |         |
| Compilazione del questionario "PF24_2019_UV"                       |                                                                                                    |     |         |
| Le domande contrassegnate con (*) sono obbligatorie.               |                                                                                                    |     |         |
| Ambito A: Pedagogia, pedagogia speciale e didattica                | dell'inclusione                                                                                                    |     |         |
| In caso di esame/i sostenuto/i presso un altro ateneo, compilare t | tutti i campi sottostanti (effettuare l'upload nell'apposita sezione dell'attestazione e del programma dell'insegnamento. La mancanza di questi documenti invaliderà il riconoscimento da parte del comitato di gestione) |     |         |
| Università:*                                                       |                                                                                                    |     |         |
|                                                                    | Università degli studi "La Sapienza" di Roma                                                                                                    |     |         |
|                                                                    |                                                                                                    |     |         |
|                                                                    |                                                                                                    |     |         |
| Nome dell'insegnamento:*                                           |                                                                                                    |     |         |
|                                                                    | Pedagogia generale                                                                                                    |     |         |
|                                                                    |                                                                                                    |     |         |
|                                                                    |                                                                                                    |     |         |
| Numero di CFU oppure indicazione della durata semestrale o ann     | uule in caso di laurea del previzente ordinamento:*                                                                                                    |     |         |
|                                                                    | 6 ctu                                                                                                    |     |         |
|                                                                    |                                                                                                    |     |         |
|                                                                    |                                                                                                    |     |         |
|                                                                    |                                                                                                    |     |         |
| SSD (ove disponibile):                                             | M-PED/01                                                                                                    |     |         |
|                                                                    |                                                                                                    |     |         |
|                                                                    |                                                                                                    |     |         |
|                                                                    |                                                                                                    |     |         |
| Data conseguimento:*                                               |                                                                                                    |     |         |
|                                                                    | 03/10/2018<br>(gg/mm/aaaa - )                                                                                                    |     | _       |
|                                                                    |                                                                                                    |     |         |
| Voto:*                                                             |                                                                                                    |     |         |
|                                                                    | 1 30/30 L                                                                                                    |     |         |
|                                                                    |                                                                                                    |     |         |
|                                                                    |                                                                                                    | 42  |         |
|                                                                    |                                                                                                    |     |         |

### 36) La schermata presenta un riepilogo dei dati inseriti da confermare. È possibile **stampare** il riepilogo.

| ← → C 🏠 🍙 s3-web.unipv.it/questionari/QuestionariRiepilogo.do?noEscapeFlg=0&p_pagina_id=6746&p_quest_comp_id=12                                              | 17142&page_redirect=auth%2Fstudente%2FAdmission%2FConcQuestionariPre.do&p_quest_id=37                                         | 익 ☆ 📕 📧 : |
|----------------------------------------------------------------------------------------------------|----------------------------------------------------------------------------------------------------|-----------|
| <b>#</b> » Questionario                                                                                                    |                                                                                                    |           |
| Riepilogo Questionario PF24                                                                                                    |                                                                                                    |           |
| Il questionario non è stato CONFERMATO.                                                                                                    |                                                                                                    |           |
| Tutte le domande del questionario sono complete.                                                                                                    |                                                                                                    |           |
| Conferma Esci Stampa                                                                                                    |                                                                                                    |           |
| PAGINA 1                                                                                                    |                                                                                                    |           |
| Il candidato intende partecipare alla/e seguente/i classe/i di concorso e abilitazione (si possono indicare più classi ma è obbligatorio indicarne almeno 1. | A-20 Fisica<br>A-26 Matematica<br>A-27 Matematica e Fisica<br>A-28 Matematica e Scienze<br>A-47 Scienze matematiche applicate |           |
| Modifica Pagina 1                                                                                                    |                                                                                                    |           |
| Riconoscimento insegnamenti                                                                                                    |                                                                                                    |           |
| Ha degli insegnamenti che intende farsi riconoscere?                                                                                                    |                                                                                                    |           |
|                                                                                                    | SI                                                                                                    |           |
| Modifica Pagina 2                                                                                                    |                                                                                                    |           |

### 37) Nel riepilogo, prima di dare conferma IRREVERSIBILE, è ancora possibile modificare la risposta ad uno o più quesiti.

+ C 🏠 🔓 s3-web.unipv.it/questionari/Questionari/Questionari/Riepilogo.do?noEscapeFlg=0&p\_pagina\_id=6746&p\_quest\_comp\_id=1217142&page\_redirect=auth%2Fstudente%2FAdmission%2FConcQuestionariPre.do&p\_quest\_id=37

୍ର ☆ 📐 🗈 🗄

### PAGINA 3

🖕 Scelta degli insegnamenti già sostenuti o ancora da sostenere, già inseriti nel piano di studi UNIPV, di cui si chiede convalida per ambito disciplinare 🖕

| Ambito A: Pedagogia, pedagogia speciale e didattica dell'inclusione |                                                                                                    |
|---------------------------------------------------------------------|----------------------------------------------------------------------------------------------------|
|                                                                     | 1 Insegnamento sostenuto presso altro Ateneo (Allegare nella sezione dedicata, l'attestato emesso dall'ateneo di riferimento<br>unitamente al programma dell'insegnamento)  |
| Ambito B: Psicologia                                                |                                                                                                    |
|                                                                     | 1 Insegnamento sostenuto presso altro Ateneo (Allegare nella sezione dedicata, l'attestato emesso dall'ateneo di riferimento<br>unitamente al programma dell'insegnamento)  |
| Ambito C: Antropologia                                              |                                                                                                    |
|                                                                     | Nessun insegnamento                                                                                                    |
| Ambito D: Metodologie e tecnologie didattiche                       |                                                                                                    |
|                                                                     | 2 Insegnamenti sostenuti presso altro Ateneo (Allegare nella sezione dedicata, l'attestato emesso dall'ateneo di riferimento<br>unitamente ai programmi degli insegnamenti) |

Modifica Pagina 3

### PAGINA 4

Ambito A: Pedagogia, pedagogia speciale e didattica dell'inclusione

In caso di esame/i sostenuto/i presso un altro ateneo, compilare tutti i campi sottostanti (effettuare l'upload nell'apposita sezione dell'attestazione e del programma dell'insegnamento. La mancanza di questi documenti invaliderà il riconoscimento da parte del comitato di gestione)

| Università:                                                                                                    |                                              |
|----------------------------------------------------------------------------------------------------|----------------------------------------------|
|                                                                                                    | Università degli studi "La Sapienza" di Roma |
| Nome dell'insegnamento:                                                                                          |                                              |
|                                                                                                    | Pedagogia generale                           |
| Numero di CFU oppure indicazione della durata semestrale o annuale in caso di laurea del previgente ordinamento: |                                              |
|                                                                                                    |                                              |

| ← → C ☆          | s3-web.unipv.it/questionari/QuestionariRiepilogo.do?noEscapeFlg=0&p_pagina_id=6746&p_quest_comp_id=1217142&page_redirect=auth%2Fstudente%2FAdmission%2FConcQuestionariPre.do&p_quest_id=37 | ର୍ 🛧 📕 📧 |
|------------------|----------------------------------------------------------------------------------------------------|----------|
| SSD (ove disponi | bile):                                                                                                    |          |
|                  | M-PED/01                                                                                                    |          |
| Data conseguime  | ento:                                                                                                    |          |
|                  | 03/10/2018                                                                                                    |          |
| Voto:            |                                                                                                    |          |
|                  | 30/30 L                                                                                                    |          |

### Modifica Pagina 4

### PAGINA 5

### Ambito B: Psicologia

🖕 In caso di esame/i sostenuto/i presso un altro ateneo, compilare tutti i campi sottostanti (effettuare l'upload nell'apposita sezione dell'attestazione e del programma dell'insegnamento. La mancanza di questi documenti invaliderà il riconoscimento da parte del comitato di gestione)

| Università:                                                                                                    |                                              |
|----------------------------------------------------------------------------------------------------|----------------------------------------------|
|                                                                                                    | Università degli studi "La Sapienza" di Roma |
| Nome dell'insegnamento:                                                                                          |                                              |
|                                                                                                    | Psicologia dell'età evolutiva                |
| Numero di CFU oppure indicazione della durata semestrale o annuale in caso di laurea del previgente ordinamento: |                                              |
|                                                                                                    | 9 cfu                                        |
| SSD (ove disponibile):                                                                                           |                                              |
|                                                                                                    | M-PSI/01                                     |
| Data conseguimento:                                                                                              |                                              |
|                                                                                                    | 12/09/2018                                   |
| Voto:                                                                                                    |                                              |
|                                                                                                    | 27/30                                        |

:

### PAGINA 6

Ambito D: Metodologie e tecnologie didattiche

🖕 In caso di esame/i sostenuto/i presso un altro ateneo, compilare tutti i campi sottostanti (effettuare l'upload nell'apposita sezione dell'attestazione e del programma dell'insegnamento. La mancanza di questi documenti invaliderà il riconoscimento da parte del comitato di gestione)

| Università:                                                                                                    |                                              |
|----------------------------------------------------------------------------------------------------|----------------------------------------------|
|                                                                                                    | Università degli studi "La Sapienza" di Roma |
| Nome dell'insegnamento:                                                                                          |                                              |
|                                                                                                    | Didattica della matematica                   |
| Numero di CFU oppure indicazione della durata semestrale o annuale in caso di laurea del previgente ordinamento: |                                              |
|                                                                                                    | 2 cfu                                        |
| SSD (ove disponibile):                                                                                           |                                              |
|                                                                                                    | MAT/04                                       |
| Data conseguimento:                                                                                              |                                              |
|                                                                                                    | 06/06/2018                                   |
| Voto:                                                                                                    |                                              |
|                                                                                                    | 19/30                                        |

Modifica Pagina 6

C 🗘 (a) s3-web.unipv.it/questionari/Questionari/Questionari/Pre.do&p\_quest\_comp\_id=1217142&page\_redirect=auth%2Fstudente%2FAdmission%2FConcQuestionariPre.do&p\_quest\_id=37

ର 🕁 📐 🗉 :

### PAGINA 7

Ambito D: Metodologie e tecnologie didattiche

🖕 In caso di esame/i sostenuto/i presso un altro ateneo, compilare tutti i campi sottostanti (effettuare l'upload nell'apposita sezione dell'attestazione e del programma dell'insegnamento. La mancanza di questi documenti invaliderà il riconoscimento da parte del comitato di gestione)

| Università:                                                                                                    |                                              |
|----------------------------------------------------------------------------------------------------|----------------------------------------------|
|                                                                                                    | Università degli studi "La Sapienza" di Roma |
| Nome dell'insegnamento:                                                                                          |                                              |
|                                                                                                    | Pedagogia sperimentale                       |
| Numero di CFU oppure indicazione della durata semestrale o annuale in caso di laurea del previgente ordinamento: |                                              |
|                                                                                                    | 3 cfu                                        |
| SSD (ove disponibile):                                                                                           |                                              |
|                                                                                                    | L-LIN/01                                     |
| Data conseguimento:                                                                                              |                                              |
|                                                                                                    | 17/09/2018                                   |
| Voto:                                                                                                    |                                              |
|                                                                                                    | 28/30                                        |
|                                                                                                    |                                              |

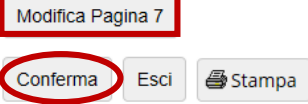

### 41) Il questionario è completato; lo studente clicca su Avanti (se lo status è in verde).

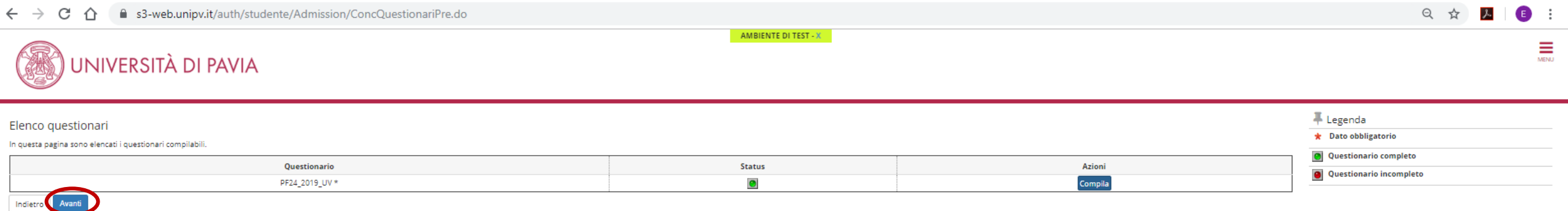

# OPZIONE 3 ≤ 24CFU conseguiti presso UNIPV fuori tabella

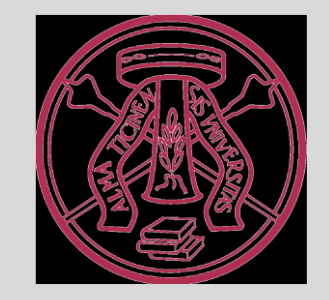

### 42) Il candidato ha insegnamenti fuori tabella da farsi riconoscere, seleziona "SI" e Avanti.

| C 1 s3-web.unipv.it/questionari/Questionari/QuestionariPaginaNew.do?noEscapeFlg=0&p_pagina_id=6688&p_quest_comp_id=1217142&page_redirect=auth%2Fstudente%2FAdmission%2FConcQuestionariPre.do&p_quest_id=37 | २ 🛧 🗡 | E :  |
|----------------------------------------------------------------------------------------------------|-------|------|
| AMBIENTE DI TEST - X                                                                                                    |       | MENU |
| # » Questionario                                                                                                    |       |      |
| Compilazione del questionario "PF24_2019_UV"<br>Le domande contrassegnate con (*) sono obbligatorie.                                                                                                    |       |      |
| Riconoscimento insegnamenti                                                                                                    |       |      |
| Ha degli insegnamenti che intende farsi<br>riconoscere?*  NO                                                                                                    |       |      |
| annulla Esci Indietro Avanti                                                                                                    |       |      |

### 43) Il candidato seleziona una voce per ambito, che indichi il numero di insegnamenti fuori tabella da riconoscere.

\_\_\_\_

CA

s3-web.unipv.it/questionari/QuestionariPaginaNew.do?noEscapeFlg=0&p\_pagina\_id=6693&p\_quest\_comp\_id=1217142&page\_redirect=auth%2Fstudente%2FAdmission%2FConcQuestionariPre.do&p\_quest\_id=37

Q ☆ 📐 🗈 🗄

### 🕷 » Questionario Compilazione del questionario "PF24\_2019\_UV" Le domande contrassegnate con (\*) sono obbligatorie. Scelta degli insegnamenti già sostenuti o ancora da sostenere, già inseriti nel piano di studi UNIPV, di cui si chiede convalida per ambito disciplinare Ambito A: Pedagogia, pedagogia speciale e Nessun insegnamento didattica dell'inclusione<sup>3</sup> 1 Insegnamento presente nella tabella allegata al bando 2 Insegnamenti presenti nella tabella allegata al bando 3 Insegnamenti presenti nella tabella allegata al bando 4 Insegnamenti presenti nella tabella allegata al bando I Insegnamento sostenuto presso altro Ateneo (Allegare nella sezione dedicata, l'attestato emesso dall'ateneo di riferimento unitamente al programma dell'insegnamento) 2 Insegnamenti sostenuti presso altro Ateneo (Allegare nella sezione dedicata, l'attestato emesso dall'ateneo di riferimento unitamente ai programmi degli insegnamenti) Insegnamenti sostenuti presso altro Ateneo (Allegare nella sezione dedicata, l'attestato emesso dall'ateneo di riferimento unitamente ai programmi degli insegnamenti) 4 Insegnamenti sostenuti presso altro Ateneo (Allegare nella sezione dedicata, l'attestato emesso dall'ateneo di riferimento unitamente ai programmi degli insegnamenti) 1 Insegnamento sostenuto presso UNIPV, non presente nella tabella allegata al bando (Corso singolo universitario, carriera post-laurea oppure esame sostenuto prima dell'Anno Accademico 2011/2012) 2 Insegnamenti sostenuti presso UNIPV, non presenti nella tabella allegata al bando (Corso singolo universitario, carriera post-laurea oppure esami sostenuti prima dell'Anno Accademico 2011/2012) Insegnamenti sostenuti presso UNIPV, non presenti nella tabella allegata al bando (Corso singolo universitario, carriera post-laurea oppure esami sostenuti prima dell'Anno Accademico 2011/2012) 4 Insegnamenti sostenuti presso UNIPV, non presenti nella tabella allegata al bando (Corso singolo universitario, carriera post-laurea oppure esami sostenuti prima dell'Anno Accademico 2011/2012) Ambito B: Psicologia\* Nessun insegnamento 1 Insegnamento presente nella tabella allegata al bando 2 Insegnamenti presenti nella tabella allegata al bando ③ 3 Insegnamenti presenti nella tabella allegata al bando 4 Insegnamenti presenti nella tabella allegata al bando I Insegnamento sostenuto presso altro Ateneo (Allegare nella sezione dedicata, l'attestato emesso dall'ateneo di riferimento unitamente al programma dell'insegnamento) 2 Insegnamenti sostenuti presso altro Ateneo (Allegare nella sezione dedicata, l'attestato emesso dall'ateneo di riferimento unitamente ai programmi degli insegnamenti) 3 Insegnamenti sostenuti presso altro Ateneo (Allegare nella sezione dedicata, l'attestato emesso dall'ateneo di riferimento unitamente ai programmi degli insegnamenti) 4 Insegnamenti sostenuti presso altro Ateneo (Allegare nella sezione dedicata, l'attestato emesso dall'ateneo di riferimento unitamente ai programmi degli insegnamenti) 1 Insegnamento sostenuto presso UNIPV, non presente nella tabella allegata al bando (Corso singolo universitario, carriera post-laurea oppure esame sostenuto prima dell'Anno Accademico 2011/2012) 2 Insegnamenti sostenuti presso UNIPV, non presenti nella tabella allegata al bando (Corso singolo universitario, carriera post-laurea oppure esami sostenuti prima dell'Anno Accademico 2011/2012) 3 Insegnamenti sostenuti presso UNIPV, non presenti nella tabella allegata al bando (Corso singolo universitario, carriera post-laurea oppure esami sostenuti prima dell'Anno Accademico 2011/2012) 51 4 Insegnamenti sostenuti presso UNIPV, non presenti nella tabella allegata al bando (Corso singolo universitario, carriera post-laurea oppure esami sostenuti prima dell'Anno Accademico 2011/2012)

### 44) Il candidato seleziona una voce per ambito, che indichi il numero di insegnamenti fuori tabella da riconoscere, alla fine clicca **Avanti**.

🗧 🔶 C 🏠 🗋 s3-web.unipv.it/questionari/Questionari/PaginaNew.do?noEscapeFlg=0&p\_pagina\_id=6693&p\_quest\_comp\_id=1217142&page\_redirect=auth%2Fstudente%2FAdmission%2FConcQuestionariPre.do&p\_quest\_id=37

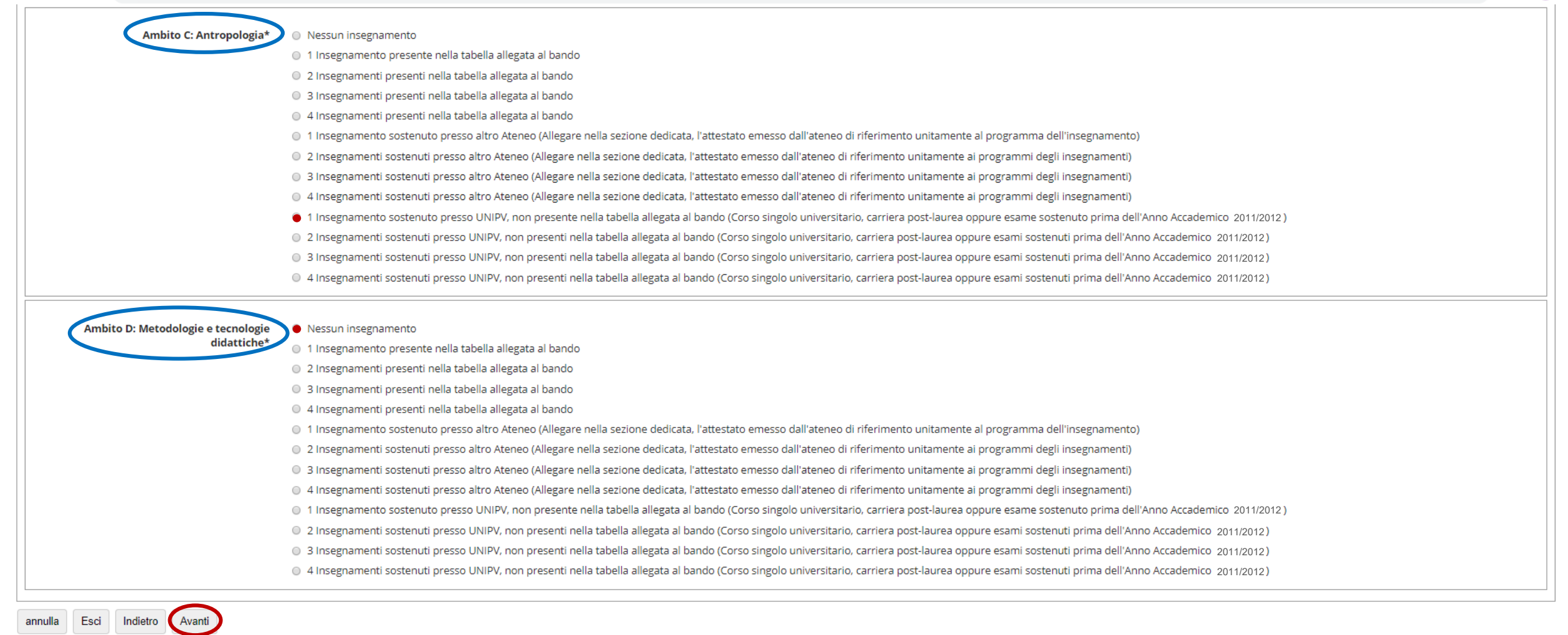

### 45) Il candidato è chiamato ad inserire manualmente i dati di ogni insegnamento ai fini del riconoscimento, poi clicca Avanti.

| ← → C ☆ ⓐ s3-web.unipv.it/questionar                            | ri/Questionari Pagina New.do?no Escape Flg=0&p_pagina_id=6790&p_quest_comp_id=1217142&page_redirect=auth%2Fstudente%2FAdmission%2FConcQuestionari Pre.do&p_quest_id=37 | Q ☆ | r | E    |
|-----------------------------------------------------------------|----------------------------------------------------------------------------------------------------|-----|---|------|
| UNIVERSITÀ DI PAVIA                                             | AMBIENTE DI TEST - X                                                                                                    |     |   | MENU |
| <b>#</b> > Questionario                                         |                                                                                                    |     |   |      |
| Compilazione del questionario "PF24_2019_UV"                    |                                                                                                    |     |   |      |
| Le domande contrassegnate con (*) sono obbligatorie.            |                                                                                                    |     |   |      |
| Ambito A: Pedagogia, pedagogia speciale e didattica d           | dell'inclusione                                                                                                    |     |   |      |
| In caso di esame sostenuto tramite un CORSO SINGOLO,            | , segnalarlo aggiungendo nel primo riquadro, accanto al nome dell'insegnamento: (CORSO SINGOLO).                                                                       |     |   |      |
| Nome dell'insegnamento:*                                        |                                                                                                    |     |   |      |
|                                                                 | Pedagogia Generale 1                                                                                                    |     |   |      |
|                                                                 |                                                                                                    |     |   |      |
|                                                                 |                                                                                                    |     |   |      |
| Numero di CFU oppure indicazione della durata semestrale o anni | nuale in caso di laurea del previgente ordinamento:*                                                                                                    |     |   |      |
|                                                                 | A (annuale)                                                                                                    |     |   |      |
|                                                                 |                                                                                                    |     |   |      |
|                                                                 |                                                                                                    |     |   |      |
| SSD (ove disponibile):                                          |                                                                                                    |     |   |      |
|                                                                 |                                                                                                    |     |   |      |
|                                                                 |                                                                                                    |     |   |      |
|                                                                 |                                                                                                    |     |   |      |
| Data conseguimento:*                                            | 03/10/2000                                                                                                    |     |   | #    |
|                                                                 | (gg/mm/aaaa - )                                                                                                    |     | [ | -    |
|                                                                 |                                                                                                    |     |   |      |
| VOTO:-                                                          | 27/30                                                                                                    |     |   |      |
|                                                                 |                                                                                                    |     |   |      |
|                                                                 |                                                                                                    |     |   |      |
|                                                                 |                                                                                                    |     |   |      |

### 46) Ripete la procedura per il numero di insegnamenti da riconoscere, poi clicca Avanti.

| ← → C ☆ 🔒 s3-web.unipv.it/questiona                           | $ari/Questionari Pagina New. do? no Escape Flg=0 \& p_pagina_id=6790 \& p_quest_comp_id=1217142 \& page_redirect=auth \% 2 Fstudente \% 2 FAdmission \% 2 FConcQuestionari Pre. do \& p_quest_id=37$ | ର ☆ | ト | E :     |
|---------------------------------------------------------------|----------------------------------------------------------------------------------------------------|-----|---|---------|
| UNIVERSITÀ DI PAVIA                                           | AMBIENTE DI TEST - X                                                                                                    |     |   | MENU    |
| ₩ > Questionario                                              |                                                                                                    |     |   |         |
| Compilazione del questionario "PF24_2019_UV"                  |                                                                                                    |     |   |         |
| Le domande contrassegnate con (*) sono obbligatorie.          |                                                                                                    |     |   |         |
| Ambito C: Antropologia*                                       |                                                                                                    |     |   |         |
| In caso di esame sostenuto tramite un CORSO SINGOL            | 0, segnalarlo aggiungendo nel primo riquadro, accanto al nome dell'insegnamento: (CORSO SINGOLO).                                                                                                    |     |   |         |
| Nome dell'insegnamento:*                                      |                                                                                                    |     |   | _       |
|                                                               | Antropologia                                                                                                    |     |   |         |
|                                                               |                                                                                                    |     |   |         |
|                                                               |                                                                                                    |     |   |         |
| Numero di CFU oppure indicazione della durata semestrale o an | nuale in caso di laurea del previgente ordinamento:*                                                                                                    |     |   | _       |
|                                                               | S (semestrale)                                                                                                    |     |   |         |
|                                                               |                                                                                                    |     |   |         |
|                                                               |                                                                                                    |     |   |         |
| SSD (ove disponibile):                                        |                                                                                                    |     |   |         |
|                                                               | Non disponibile                                                                                                    |     |   |         |
|                                                               |                                                                                                    |     |   |         |
|                                                               |                                                                                                    |     |   |         |
| Data conseguimento:*                                          |                                                                                                    |     |   |         |
|                                                               | 13/06/2001                                                                                                    |     | í | <b></b> |
|                                                               | (gg/mm/aaaa - )                                                                                                    |     |   |         |
| Voto:*                                                        |                                                                                                    |     |   |         |
|                                                               | 20/30                                                                                                    |     |   |         |
|                                                               |                                                                                                    |     |   |         |
|                                                               |                                                                                                    |     |   |         |
|                                                               |                                                                                                    |     |   |         |

### 47) La schermata presenta un riepilogo dei dati inseriti da confermare. È possibile **stampare** il riepilogo.

| ← → C 🏠 🔒 s3-web.unipv.it/questionari/QuestionariRiepilogo.do?noEscapeFlg=0&p_pagina_id=6746&p_quest_comp_id=1217142&p                                                                                                    | page_redirect=auth%2Fstudente%2FAdmission%2FConcQuestionariPre.do&p_quest_id=37                                               | Q ☆ | r | <b>E</b> : |
|----------------------------------------------------------------------------------------------------|----------------------------------------------------------------------------------------------------|-----|---|------------|
| A » Questionario                                                                                                    |                                                                                                    |     |   |            |
| Riepilogo Questionario PF24                                                                                                    |                                                                                                    |     |   |            |
| Il questionario non è stato <b>CONFERMATO</b> .                                                                                                    |                                                                                                    |     |   |            |
| Tutte le domande del questionario sono complete.                                                                                                    |                                                                                                    |     |   |            |
| Conferma Esci Esci                                                                                                    |                                                                                                    |     | ] | I          |
| PAGINA 1                                                                                                    |                                                                                                    |     |   |            |
| Il candidato intende partecipare alla/e seguente/i classe/i di concorso e abilitazione (si possono indicare più classi ma è<br>obbligatorio indicarne almeno 1. Se non viene indicata alcuna classe concorsuale, verranno riconosciuti solo gli insegnamenti<br>validi per tutte le classi concorsuali) | A-20 Fisica<br>A-26 Matematica<br>A-27 Matematica e Fisica<br>A-28 Matematica e Scienze<br>A-47 Scienze matematiche applicate |     |   |            |
| Modifica Pagina 1                                                                                                    |                                                                                                    |     |   |            |
| PAGINA 2                                                                                                    |                                                                                                    |     |   |            |
| _ Riconoscimento insegnamenti                                                                                                    |                                                                                                    |     |   |            |
| Ha degli insegnamenti che intende farsi riconoscere?                                                                                                    |                                                                                                    |     |   |            |
|                                                                                                    | SI                                                                                                    |     |   |            |
| Modifica Pagina 2                                                                                                    |                                                                                                    |     |   |            |

### 48) Nel riepilogo, prima di dare conferma IRREVERSIBILE, è ancora possibile modificare la risposta ad uno o più quesiti.

C A s3-web.unipv.it/questionari/Questionari/QuestionariRiepilogo.do?noEscapeFlg=0&p\_pagina\_id=6746&p\_quest\_comp\_id=1217142&page\_redirect=auth%2Fstudente%2FAdmission%2FConcQuestionariPre.do&p\_quest\_id=37

୍ ପ୍ ☆ 🔼 🔳 🗄

### PAGINA 3

🖕 Scelta degli insegnamenti già sostenuti o ancora da sostenere, già inseriti nel piano di studi UNIPV, di cui si chiede convalida per ambito disciplinare 🗕

| Ambito A: Pedagogia, pedagogia speciale e didattica dell'inclusione                                                                                   |                                                                                                    |
|----------------------------------------------------------------------------------------------------|----------------------------------------------------------------------------------------------------|
|                                                                                                    | 1 Insegnamento sostenuto presso UNIPV, non presente nella tabella allegata al bando (Corso singolo universitario, carriera post-<br>laurea oppure esame sostenuto prima dell'Anno Accademico 2010/2011) |
| Ambito B: Psicologia                                                                                                    |                                                                                                    |
|                                                                                                    | Nessun insegnamento                                                                                                    |
| Ambito C: Antropologia                                                                                                    |                                                                                                    |
|                                                                                                    | 1 Insegnamento sostenuto presso UNIPV, non presente nella tabella allegata al bando (Corso singolo universitario, carriera post-<br>laurea oppure esame sostenuto prima dell'Anno Accademico 2010/2011) |
| Ambito D: Metodologie e tecnologie didattiche                                                                                                    |                                                                                                    |
|                                                                                                    | Nessun insegnamento                                                                                                    |
| Modifica Pagina 3                                                                                                    |                                                                                                    |
| AGINA 4                                                                                                    |                                                                                                    |
| mbito A: Pedagogia, pedagogia speciale e didattica dell'inclusione                                                                                    |                                                                                                    |
| In caso di esame/i sostenuto/i presso UNIPV non presente/i nella tabella allegata al bando, compil<br>sostenuto prima dell'Anno Accademico 2010/2011) | are tutti i campi sottostanti (es. corso singolo universitario, carriera post-laurea oppure esame                                                                                                    |
| Nome dell'insegnamento:                                                                                                    |                                                                                                    |
|                                                                                                    | Pedagogia Generale 1                                                                                                    |
| Numero di CFU oppure indicazione della durata semestrale o annuale in caso di laurea del previgente ordinamento:                                      |                                                                                                    |
|                                                                                                    | A (annuale)                                                                                                    |
| SSD (ove disponibile):                                                                                                    |                                                                                                    |
|                                                                                                    | Non disponibile                                                                                                    |
| Data conseguimento:                                                                                                    |                                                                                                    |
|                                                                                                    |                                                                                                    |

### 49) <u>Controllare bene il riepilogo prima di confermare il questionario</u>.

🖨 Stampa

Esci

Conferma

| C 1 s3-web.unipv.it/questionari/Questionari/QuestionariRiepilogo.do?noEscapeFlg=0&p_pagina_id=6746&p_quest_comp_id=1217142&page_redirect=auth%2Fstudente%2FAdmission%2FConcQuestionariPre.do&p_quest_id=37                            | Q 🕁 📕        |
|----------------------------------------------------------------------------------------------------|--------------|
| Voto:                                                                                                    |              |
| 27/30                                                                                                    |              |
| Modifica Pagina 4                                                                                                    |              |
| GINA 5                                                                                                    |              |
| ibito C: Antropologia                                                                                                    |              |
| In caso di esame/i sostenuto/i presso UNIPV non presente/i nella tabella allegata al bando, compilare tutti i campi sottostanti (es. corso singolo universitario, carriera post-laurea ostenuto prima dell'Anno Accademico 2010/2011) | oppure esame |
| Nome dell'insegnamento:                                                                                                    |              |
| Antropologia                                                                                                    |              |
| Numero di CFU oppure indicazione della durata semestrale o annuale in caso di laurea del previgente ordinamento:                                                                                                    |              |
| S (semestrale)                                                                                                    |              |
| SSD (ove disponibile):                                                                                                    |              |
| Non disponibile                                                                                                    |              |
| Data conseguimento:                                                                                                    |              |
| 13/06/2001                                                                                                    |              |
| Voto:                                                                                                    |              |
| 20/30                                                                                                    |              |
|                                                                                                    |              |
| viodifica Pagina 5                                                                                                    |              |

57

### 50) Il questionario è completato; il candidato clicca su Avanti (se lo status è in verde).

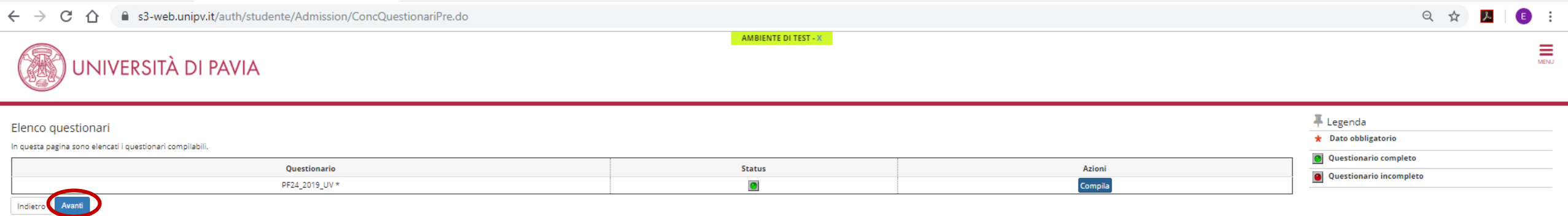

# **OPZIONE 4**

# Possibilità di riconoscimento di CFU provenienti da combinazioni diverse di opzioni

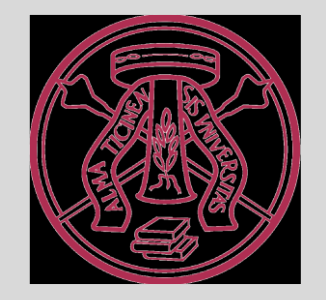

### 51) Il candidato ha insegnamenti da tabella da farsi riconoscere, seleziona "SI" e Avanti.

| C C C as-web.unipv.it/questionari/QuestionariPaginaNew.do?noEscapeFlg=0&p_pagina_id=6688&p_quest_comp_id=1217142&page_redirect=auth%2Fstudente%2FAdmission%2FConcQuestionariPre.do&p_quest_id=37 | 익 ☆ 🔁 🗉 |
|----------------------------------------------------------------------------------------------------|---------|
| AMBIENTE DI TEST - X                                                                                                    | MENU    |
| <b>#</b> ≥ Questionario                                                                                                    |         |
| Compilazione del questionario "PF24_2019_UV"<br>Le domande contrassegnate con (*) sono obbligatorie.                                                                                             |         |
| Riconoscimento insegnamenti                                                                                                    |         |
| Ha degli insegnamenti che intende farsi 🛛 🗧 SI<br>riconoscere?* 💿 NO                                                                                                    |         |
| annulla Esci Indietro Avanti                                                                                                    |         |
|                                                                                                    |         |

### 52) Il candidato seleziona più voci per ambito, che indichi il numero di insegnamenti da tabella da riconoscere.

С

 $\hat{\mathbf{\Omega}}$ 

s3-web.unipv.it/questionari/QuestionariPaginaNew.do?noEscapeFlg=0&p\_pagina\_id=6693&p\_guest\_comp\_id=1217142&page\_redirect=auth%2Fstudente%2FAdmission%2FConcQuestionariPre.do&p\_guest\_id=37

#### Q 🕁

### 🕷 » Questionario Compilazione del questionario "PF24\_2019\_UV" Le domande contrassegnate con (\*) sono obbligatorie. Scelta degli insegnamenti già sostenuti o ancora da sostenere, già inseriti nel piano di studi UNIPV, di cui si chiede convalida per ambito disciplinare Ambito A: Pedagogia, pedagogia speciale e Nessun insegnamento didattica dell'inclusione<sup>3</sup> 1 Insegnamento presente nella tabella allegata al bando 2 Insegnamenti presenti nella tabella allegata al bando 3 Insegnamenti presenti nella tabella allegata al bando 4 Insegnamenti presenti nella tabella allegata al bando • 1 Insegnamento sostenuto presso altro Ateneo (Allegare nella sezione dedicata, l'attestato emesso dall'ateneo di riferimento unitamente al programma dell'insegnamento) 2 Insegnamenti sostenuti presso altro Ateneo (Allegare nella sezione dedicata, l'attestato emesso dall'ateneo di riferimento unitamente ai programmi degli insegnamenti) Insegnamenti sostenuti presso altro Ateneo (Allegare nella sezione dedicata, l'attestato emesso dall'ateneo di riferimento unitamente ai programmi degli insegnamenti) 4 Insegnamenti sostenuti presso altro Ateneo (Allegare nella sezione dedicata, l'attestato emesso dall'ateneo di riferimento unitamente ai programmi degli insegnamenti) 1 Insegnamento sostenuto presso UNIPV, non presente nella tabella allegata al bando (Corso singolo universitario, carriera post-laurea oppure esame sostenuto prima dell'Anno Accademico 2010/2011) 2 Insegnamenti sostenuti presso UNIPV, non presenti nella tabella allegata al bando (Corso singolo universitario, carriera post-laurea oppure esami sostenuti prima dell'Anno Accademico 2010/2011) Insegnamenti sostenuti presso UNIPV, non presenti nella tabella allegata al bando (Corso singolo universitario, carriera post-laurea oppure esami sostenuti prima dell'Anno Accademico 2010/2011) 4 Insegnamenti sostenuti presso UNIPV, non presenti nella tabella allegata al bando (Corso singolo universitario, carriera post-laurea oppure esami sostenuti prima dell'Anno Accademico 2010/2011) Ambito B: Psicologia\* Nessun insegnamento 1 Insegnamento presente nella tabella allegata al bando 2 Insegnamenti presenti nella tabella allegata al bando ③ 3 Insegnamenti presenti nella tabella allegata al bando 4 Insegnamenti presenti nella tabella allegata al bando 1 Insegnamento sostenuto presso altro Ateneo (Allegare nella sezione dedicata, l'attestato emesso dall'ateneo di riferimento unitamente al programma dell'insegnamento) 2 Insegnamenti sostenuti presso altro Ateneo (Allegare nella sezione dedicata, l'attestato emesso dall'ateneo di riferimento unitamente ai programmi degli insegnamenti) 3 Insegnamenti sostenuti presso altro Ateneo (Allegare nella sezione dedicata, l'attestato emesso dall'ateneo di riferimento unitamente ai programmi degli insegnamenti) 4 Insegnamenti sostenuti presso altro Ateneo (Allegare nella sezione dedicata, l'attestato emesso dall'ateneo di riferimento unitamente ai programmi degli insegnamenti) 1 Insegnamento sostenuto presso UNIPV, non presente nella tabella allegata al bando (Corso singolo universitario, carriera post-laurea oppure esame sostenuto prima dell'Anno Accademico 2010/2011) 2 Insegnamenti sostenuti presso UNIPV, non presenti nella tabella allegata al bando (Corso singolo universitario, carriera post-laurea oppure esami sostenuti prima dell'Anno Accademico 2010/2011) 3 Insegnamenti sostenuti presso UNIPV, non presenti nella tabella allegata al bando (Corso singolo universitario, carriera post-laurea oppure esami sostenuti prima dell'Anno Accademico 2010/2011) 61 4 Insegnamenti sostenuti presso UNIPV, non presenti nella tabella allegata al bando (Corso singolo universitario, carriera post-laurea oppure esami sostenuti prima dell'Anno Accademico 2010/2011)

### 53) Il candidato seleziona più voci per ambito, che indichi il numero di insegnamenti da tabella da riconoscere, alla fine clicca Avanti.

🗧 🔶 🕻 👔 s3-web.unipv.it/questionari/Questionari/QuestionariPaginaNew.do?noEscapeFlg=0&p\_pagina\_id=6693&p\_quest\_comp\_id=1217142&page\_redirect=auth%2Fstudente%2FAdmission%2FConcQuestionariPre.do&p\_quest\_id=37

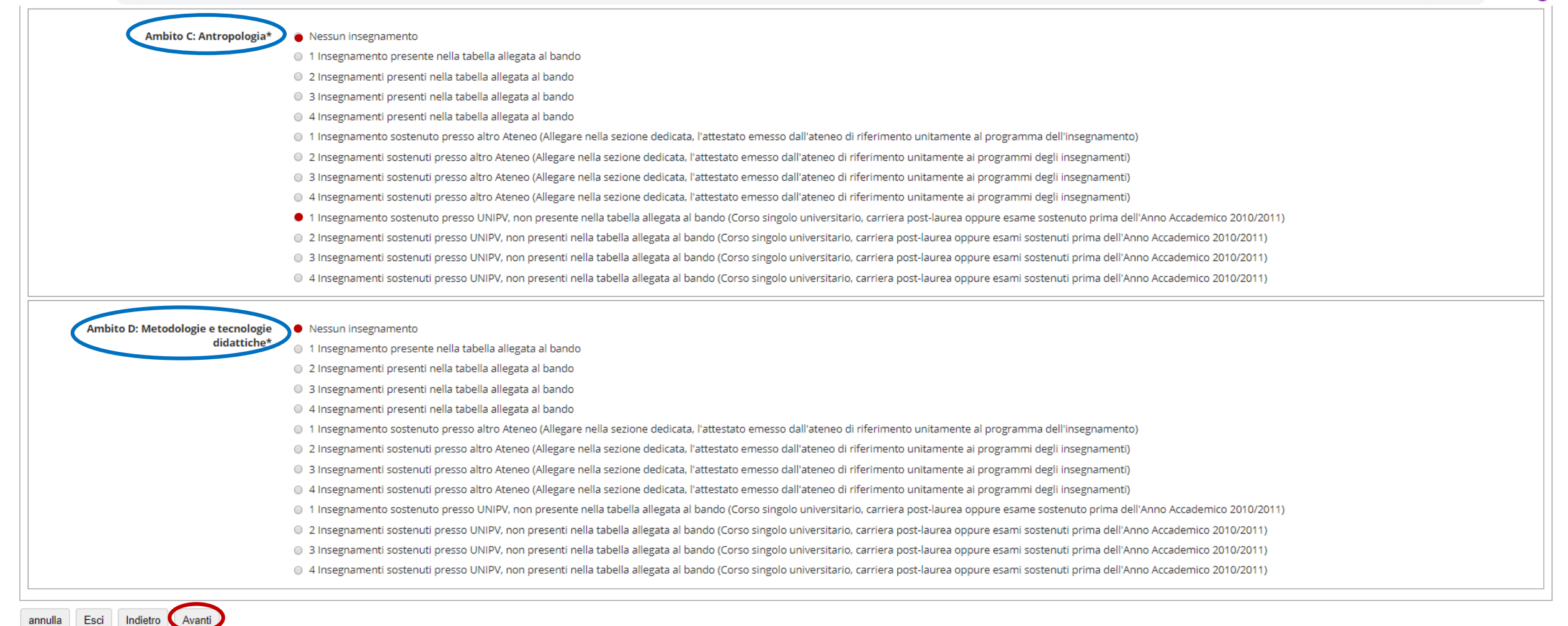

54) Il candidato seleziona, dal menù a tendina di ogni ambito, gli insegnamenti acquisiti durante la propria carriera (scelta obbligata tra insegnamenti presenti in tabella), poi clicca **Avanti**.

| ← → C ☆ 🔒 s3-web.unipv.it/questionari/                   | QuestionariPaginaNew.do?noEscapeFlg=0&p_pagina_id=6730&p_quest_comp_id=1217142&page_redirect=auth%2Fstudente%2FAdmission%2FConcQuestionariPre.do&p_quest_id=37 | 의 ☆ 📕 🗉 🗄 |
|----------------------------------------------------------|----------------------------------------------------------------------------------------------------|-----------|
| UNIVERSITÀ DI                                            | AMBIENTE DI TEST - X                                                                                                    | MENU      |
| 🕷 » Questionario                                         |                                                                                                    |           |
| Compilazione del questionario "PF24                      | _2019_UV"                                                                                                    |           |
| Le domande contrassegnate con (*) sono obbligatorie.     |                                                                                                    |           |
| Ambito A: Pedagogia, pedagogia speciale e didat          | tica dell'inclusione                                                                                                    |           |
| Selezionare dal menu a tendina                           | Seleziona un valore                                                                                                    | •         |
| l'insegnamento acquisito che vuole farsi<br>riconoscere* | Seleziona un valore         500083 - PEDAGOGIA GENERALE - A esito 29/30 del 09-GEN-13         500298 - PEDAGOGIA SPERIMENTALE esito 20/30 del 25-GEN-16        |           |
| annulla Esci Indietro Avanti                             |                                                                                                    |           |

### 55) Il candidato è chiamato ad inserire manualmente i dati di ogni insegnamento di altro ateneo ai fini del riconoscimento, poi clicca **Avanti**.

| UNIVERSITÀ DI PAVI                                         | IA                                                                                                    | ME        |
|------------------------------------------------------------|----------------------------------------------------------------------------------------------------|-----------|
| <b>#</b> ∝ Questionario                                    |                                                                                                    |           |
| Compilazione del questionario "PF24_2019_                  | UV"                                                                                                    |           |
| Le domande contrassegnate con (*) sono obbligatorie.       |                                                                                                    |           |
| Ambito A: Pedagogia, pedagogia speciale e dida             | attica dell'inclusione                                                                                                    |           |
| In caso di esame/i sostenuto/i presso un altro ateneo, com | npilare tutti i campi sottostanti (effettuare l'upload nell'apposita sezione dell'attestazione e del programma dell'insegnamento. La mancanza di questi documenti invaliderà il riconoscimento da parte del comitato di gestione) |           |
| Università:*                                               |                                                                                                    |           |
|                                                            | Università degli studi "La Sapienza" di Roma                                                                                                    |           |
|                                                            |                                                                                                    |           |
|                                                            |                                                                                                    | <i>li</i> |
| Nome dell'insegnamento:*                                   |                                                                                                    |           |
| Nome den insegnamento.                                     | Pedagogia generale                                                                                                    |           |
|                                                            |                                                                                                    |           |
|                                                            |                                                                                                    | li        |
|                                                            |                                                                                                    |           |
| Numero di CFU oppure indicazione della durata semestral    | e o annuale in caso di laurea del previgente ordinamento:*                                                                                                    |           |
|                                                            | 6 <u>ctu</u>                                                                                                    |           |
|                                                            |                                                                                                    |           |
|                                                            |                                                                                                    | //        |
| SSD (ove disponibile):                                     |                                                                                                    |           |
|                                                            | M-PED/01                                                                                                    |           |
|                                                            |                                                                                                    |           |
|                                                            |                                                                                                    | 17        |
|                                                            |                                                                                                    |           |
| Data conseguimento:*                                       |                                                                                                    |           |
|                                                            | 03/10/2018                                                                                                    | <b>=</b>  |
|                                                            | (Eg/mm/aaaa - )                                                                                                    |           |
| Voto:*                                                     |                                                                                                    |           |
|                                                            | 30/30 L                                                                                                    |           |
|                                                            |                                                                                                    |           |
|                                                            |                                                                                                    |           |
|                                                            |                                                                                                    | 64        |
| annulla Esci Indietro Avanti                               |                                                                                                    |           |

### 56) Il candidato è chiamato ad inserire manualmente i dati di ogni insegnamento pre 2011 ai fini del riconoscimento, poi clicca

| <b>Avanti.</b><br>← → ♂ ☆ ● s3-web.unipv.it/questionar         | i/QuestionariPaginaNew.do?noEscapeFlg=0&p_pagina_id=6790&p_quest_comp_id=1217142&page_redirect=auth%2Fstudente%2FAdmission%2FConcQuestionariPre.do&p_quest_id=37 | Q | <u>لم</u> | (       | ) : |
|----------------------------------------------------------------|----------------------------------------------------------------------------------------------------|---|-----------|---------|-----|
| UNIVERSITÀ DI PAVIA                                            | AMBIENTE DI TEST - X                                                                                                    |   |           | E       | ENU |
| # > Questionario                                               |                                                                                                    |   |           |         | _   |
| Compilazione del questionario "PF24_2019_UV"                   |                                                                                                    |   |           |         |     |
| Ambito C: Antropologia*                                        |                                                                                                    |   |           |         |     |
| In caso di esame sostenuto tramite un CORSO SINGOLO            | 0, segnalarlo aggiungendo nel primo riquadro, accanto al nome dell'insegnamento: (CORSO SINGOLO).                                                                |   |           |         |     |
| Nome dell'insegnamento:*                                       |                                                                                                    |   |           |         |     |
|                                                                | Antropologia                                                                                                    |   |           |         |     |
|                                                                |                                                                                                    |   |           | - 11    |     |
|                                                                |                                                                                                    |   |           |         |     |
| Numero di CFU oppure indicazione della durata semestrale o ann | uale in caso di laurea del previgente ordinamento:*                                                                                                    |   |           |         |     |
|                                                                | S (semestrale)                                                                                                    |   |           |         |     |
|                                                                |                                                                                                    |   |           |         |     |
|                                                                |                                                                                                    |   |           |         |     |
| SSD (ove disponibile):                                         |                                                                                                    |   |           |         | 1   |
|                                                                | Non disponibile                                                                                                    |   |           |         |     |
|                                                                |                                                                                                    |   |           |         |     |
|                                                                |                                                                                                    |   |           |         |     |
| Data conseguimento:*                                           |                                                                                                    |   |           |         | 1   |
|                                                                | 13/06/2001                                                                                                    |   |           | <b></b> |     |
|                                                                | (gg/mm/aaaa - )                                                                                                    |   |           |         |     |
|                                                                |                                                                                                    |   |           |         | 1   |
| Voto:*                                                         | 20/30                                                                                                    |   |           |         |     |
|                                                                |                                                                                                    |   |           |         |     |
|                                                                |                                                                                                    |   |           | //      |     |
|                                                                |                                                                                                    |   |           |         |     |
| annulla Esci Indietro Avanti                                   |                                                                                                    |   |           |         |     |

### 57) Il questionario è completato; il candidato clicca su Avanti (se lo status è in verde).

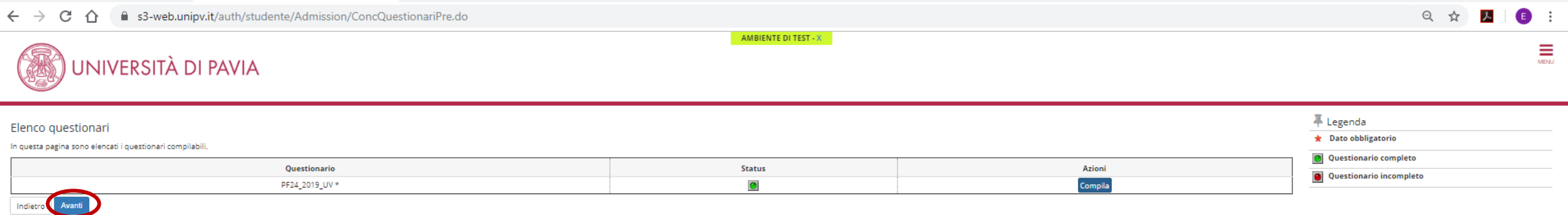

# **PROSEGUO POST QUESTIONARIO**

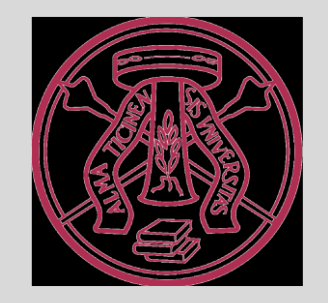

### 58) Conferma della preiscrizione.

← → C ☆ 🔒 s3-web.unipv.it/auth/studente/Admission/MsgConfEspIPre.do Q 🕁 r **E** : AMBIENTE DI TEST - X MENU UNIVERSITÀ DI PAVIA Conferma preiscrizione Verifica le informazioni relative alle scelte effettuate nelle pagine precedenti. \_ Corso \_ PF24 CFU Descrizione \_ Valido per Dettaglio PF24 - PERCORSO FORMATIVO 24 CFU \_ Categoria amministrativa ed ausili di invalidità \_ Richiesta ausilio handicap No Indietro Conferma la preiscrizione

### 59) Stampare la ricevuta di iscrizione.

App (a) Excellomane | Porta... (b) Excellomane | Porta... (c) Excellomane | Porta... (c) Excellomane | Porta... (c) Excellomane | Porta... (c) Excellomane | Porta... (c) Excellomane | Porta... (c) Excellomane | Porta... (c) Excellomane | Porta... (c) Excellomane | Porta... (c) Excellomane | Porta... (c) Excellomane | Porta... (c) Excellomane | Porta... (c) Excellomane | Porta... (c) Excellomane | Porta... (c) Excellomane | Porta... (c) Excellomane | Porta... (c) Excellomane | Porta... (c) Excellomane | Porta... (c) Excellomane | Porta... (c) Excellomane | Porta... (c) Excellomane | Porta... (c) Excellomane | Porta... (c) Excellomane | Porta... (c) Excellomane | Porta... (c) Excellomane | Porta... (c) Excellomane | Porta... (c) Excellomane | Porta... (c) Excellomane | Porta... (c) Excellomane | Porta... (c) Excellomane | Porta... (c) Excellomane | Porta... (c) Excellomane | Porta... (c) Excellomane | Porta... (c) Excellomane | Porta... (c) Excellomane | Porta... (c) Excellomane | Porta... (c) Excellomane | Porta... (c) Excellomane | Porta... (c) Excellomane | Porta... (c) Excellomane | Porta... (c) Excellomane | Porta... (c) Excellomane | Porta... (c) Excellomane | Porta... (c) Excellomane | Porta... (c) Excellomane | Porta... (c) Excellomane | Porta... (c) Excellomane | Porta... (c) Excellomane | Porta... (c) Excellomane | Porta... (c) Excellomane | Porta... (c) Excellomane | Porta... (c) Excellomane | Porta... (c) Excellomane | Porta... (c) Excellomane | Porta... (c) Excellomane | Porta... (c) Excellomane | Porta... (c) Excellomane | Porta... (c) Excellomane | Porta... (c) Excellomane | Porta... (c) Excellomane | Porta... (c) Excellomane | Porta... (c) Excellomane | Porta... (c) Excellomane | Porta... (c) Excellomane | Porta... (c) Excellomane | Porta... (c) Excellomane | Porta... (c) Excellomane | Porta... (c) Excellomane | Porta... (c) Excellomane | Porta... (c) Excellomane | Porta... (c) Excellomane | Porta... (c) Excellomane | Porta... (c) Excellomane | Porta... (c) Excellomane | Porta... (c)

### Riepilogo preiscrizione PF24

Il processo di inserimento dei dati on-line per l'iscrizione al concorso è stato completato con successo. Per eventuali adempimenti successivi si consulti con cura il bando del concorso.

### ATTENZIONE

#### Il pagamento relativo al contributo d'iscrizione al concorso dev'essere effettuato entro il termine perentorio indicato nel Bando.

La quota di partecipazione al master deve essere corrisposta preferibilmente attraverso modalità di pagamento on line (carta di credito o bonifico bancario on line) utilizzando il sistema PagoPA. È comunque consentito il pagamento secondo modalità tradizionali attraverso il MAV (Modulo di Avviso di Versamento). Dopo la stampa della domanda di ammissione, il candidato deve tornare alla pagina principale dell'area riservata in cui cliccare la voce PAGAMENTI, selezionare la fattura da pagare e scegliere le modalità per effettuare il pagamento (PagoPA o MAV).Il pagamento così effettuato sarà riscontrabile dall'Università di Pavia in pochi giorni lavorativi.

### Concorso di ammissione \_\_\_\_\_

| Descrizione  | PF24 - PERCORSO FORMATIVO 24 CFU |
|--------------|----------------------------------|
| Anno         | 2019/2020                        |
| Prematricola | 1                                |

### 🖕 Categoria amministrativa ed ausili di invalidità 🛓

| Richiesta ausilio svolgimento prove | No |
|-------------------------------------|----|
|                                     |    |

### Valido per

| Dettaglio                        | Scad. ammissione | Scad. preimmatricolazione |
|----------------------------------|------------------|---------------------------|
| PF24 - PERCORSO FORMATIVO 24 CFU |                  |                           |

#### Prove

| Descrizione        | Tipologia          | Data | Ora | Sede | Pubblicazione esiti                                                 | Materie | Stato | Voto/Giudizio |
|--------------------|--------------------|------|-----|------|---------------------------------------------------------------------|---------|-------|---------------|
| Valutazione titoli | Valutazione titoli |      |     |      | Non è al momento prevista la pubblicazione di una classifica su WEB |         | -     | -             |

#### Titoli di valutazione

| Tipologia                                                             | Titolo |
|-----------------------------------------------------------------------|--------|
| Documento di identità                                                 | bbb    |
| Link utili                                                            |        |
| Bando                                                                 |        |
| Home concorsi 🤄 Stampa ricevuta di iscrizione e MAV 🕨 Stato pagamenti |        |

## AGEVOLAZIONI

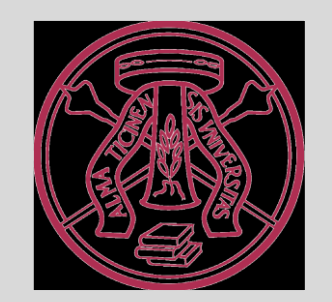

### 60) Il candidato accede all'area riservata; sceglie "Segreteria" dalla colonna di sinistra.

| ← → C ① ⓐ s3-web.unipv.it/auth/studente/Admission/Dettaglilscrizione.do?POS_ID=5&tipoTestCod=A |                 |  |       |                   |            |    |          | \$                                                 | <u>).</u> |
|------------------------------------------------------------------------------------------------|-----------------|--|-------|-------------------|------------|----|----------|----------------------------------------------------|-----------|
|                                                                                                | DI PAVIA        |  | AMBIE | NTE DI TEST - X   |            |    |          |                                                    | C         |
| Area Studente                                                                                  |                 |  |       |                   |            |    |          | <b>Area Riservata</b><br>Logout<br>Cambia Password |           |
| , Informazioni sullo studente 🗕                                                                | -               |  |       |                   |            |    |          | Home<br>Segreteria                                 | :         |
| Tipo di corso                                                                                  |                 |  |       | Corso di Laurea   |            |    |          | Piano di Studio                                    | :         |
| Profilo studente                                                                               |                 |  |       | Studente Standard |            |    |          |                                                    |           |
| Anno di Corso                                                                                  |                 |  |       | 3                 |            |    |          | Carriera                                           |           |
| Data immatricolazione                                                                          |                 |  |       | 24/09/2012        |            |    |          | Esami                                              | :         |
| Corso di studio                                                                                |                 |  |       |                   |            |    |          | Tirocini e stage                                   |           |
| Ordinamento                                                                                    |                 |  |       |                   |            |    |          |                                                    |           |
| Part Time                                                                                      |                 |  |       | NO                |            |    |          | Mobilità internazionale                            | 1         |
|                                                                                                |                 |  |       |                   |            |    |          | Iniziative                                         | 2         |
| tuazione iscrizioni                                                                            |                 |  |       |                   |            |    |          | Questionari                                        | ;         |
| nno accademico                                                                                 | Corso di Studio |  |       |                   | Anno corso | Da | ita      | Elezioni Studentesche                              | 3         |
| 2012/2013                                                                                      |                 |  |       |                   |            | 1  | 24/09/20 |                                                    |           |
| 2013/2014                                                                                      |                 |  |       |                   |            | 2  | 14/10/20 |                                                    |           |
|                                                                                                |                 |  |       |                   |            | 3  | 14/10/20 |                                                    |           |
| 2014/2015                                                                                      |                 |  |       |                   |            |    |          |                                                    |           |

### 61) Sceglie "Benefici" dalla colonna di sinistra.

| → C ①                                  | idente/Admission/Dettaglilscrizione.do?POS_ID=5&tipoTestCod=.    | A                              |                   |         | ☆ <mark>ル</mark>               |  |
|----------------------------------------|------------------------------------------------------------------|--------------------------------|-------------------|---------|--------------------------------|--|
|                                        | à di pavia                                                       | AMBIENTE DI TEST - X           |                   |         |                                |  |
| rea Studente                           |                                                                  |                                |                   |         | Area Riservata                 |  |
|                                        |                                                                  |                                |                   |         | Logout                         |  |
| eguito vengono indicate le informazion | ni generali sulla situazione universitaria e sulle iscrizioni ef | ffettuate nel corso degli anni |                   |         | Cambia Password                |  |
|                                        |                                                                  |                                |                   |         | < Segreteria                   |  |
| nformazioni sullo studente ,           |                                                                  |                                |                   |         |                                |  |
|                                        |                                                                  |                                |                   |         |                                |  |
| ipo di corso                           | o di corso Corso di Laurea                                       |                                |                   |         |                                |  |
| ronio studente                         |                                                                  | Studente Standard              | Studente Standard |         |                                |  |
| ata immatricolazione                   |                                                                  | 24/09/2012                     | 3                 |         |                                |  |
| orso di studio                         |                                                                  | 24/03/2012                     | 24/03/2012        |         |                                |  |
| Ordinamento                            |                                                                  |                                |                   |         | Immatricolazione               |  |
| art Time                               |                                                                  | NO                             |                   |         | Esoneri                        |  |
|                                        |                                                                  |                                |                   |         | Benefici                       |  |
| iazione iscrizioni                     |                                                                  |                                |                   |         | Pagamenti                      |  |
| no accademico                          | Corso di Studio                                                  |                                | Anno corso        | Data    | Autocertificazioni             |  |
| 2012/2013                              |                                                                  |                                |                   | 1 24/09 | //20<br>Part - Time            |  |
| 2013/2014                              |                                                                  |                                |                   | 2 14/10 | //20                           |  |
| 2014/2015                              |                                                                  |                                |                   | 3 14/10 | Permit of stay                 |  |
| 2015/2016                              |                                                                  |                                |                   | 3 15/03 | /20 Identity document          |  |
|                                        | 1                                                                |                                |                   | i       | Dichiarazione Invalidità / DSA |  |
|                                        |                                                                  |                                |                   |         | Richiesta Carta Enjoy UNIPV    |  |
|                                        |                                                                  |                                |                   |         | 72                             |  |
## 62) Il candidato segue la procedura per inserire un eventuale ISEE e accedere alle agevolazioni sulla SECONDA RATA (passaggio non utile per chi è esonerato dal pagamento di questa rata), cliccando **Prosegui**.

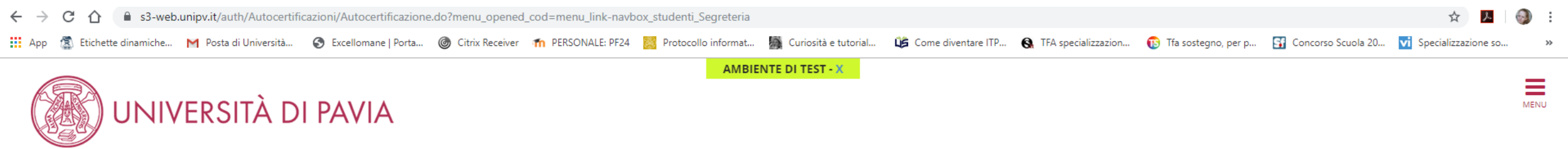

#### ₩ » Autocertificazione 2019/2020

Autocertificazione 2019/2020

#### ATTENZIONE

PER ACCEDERE A QUESTA PROCEDURA E' NECESSARIO ESSERE IN POSSESSO (O AVER FATTO RICHIESTA) DELL'ATTESTAZIONE ISEE 2019 APPLICABILE AL DIRITTO ALLO STUDIO UNIVERSITARIO E CHE NON PRESENTI DIFFORMITA'.

Di seguito verrà richiesta solo l'autorizzazione ad acquisire direttamente i dati della tua ISEE dalla banca dati INPS.

Al termine della procedura riceverai una mail che ti garantirà solo che il consenso espresso è stato registrato dal Sistema.

Δ

ATTENZIONE: Il termine per la richiesta di agevolazione tasse e contributi era il 25/10/2019. Se intendi richiedere l'agevolazione tasse e contributi e non hai ancora compilato la richiesta di benefici all'università, hai ancora la possibilità di farlo versando un contributo di mora per tardivo adempimento pari ad 

165. Il MAV della mora sarà stampabile dalla tua Area Riservata il giorno dopo aver effettuato la conferma.

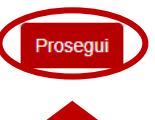

#### 63) Il candidato Presenta l'autocertificazione.

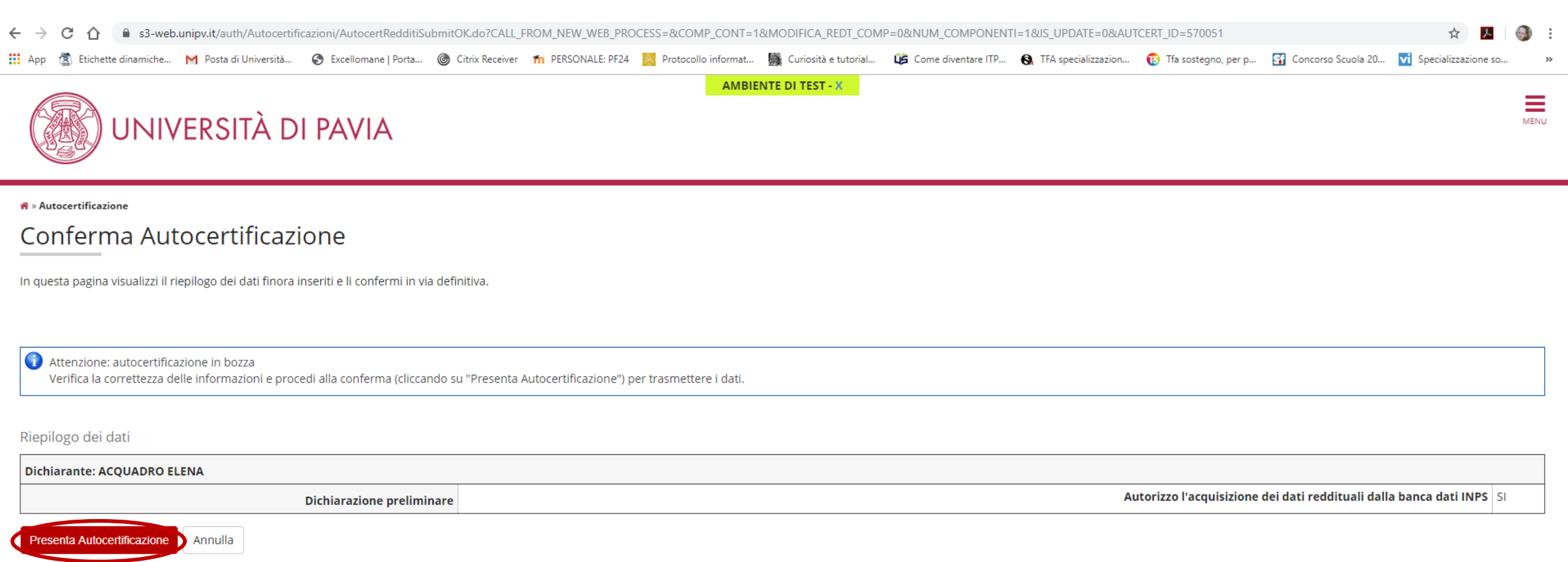

## 64) Il candidato dà l'autorizzazione per l'acquisizione dei dati da parte di UNIPV.

| C C A s3-web.unipv.it/auth/Autocertificazioni/AutocertRedditiForm.do?CALL_FROM_NEW_WEB_PROCESS=&MODIFICA_REDT_COMP=0&INSERIMENTO_NUOVO_COMPONENTE=0&NUM_COMPONENTI=1&IS_UPDATE=0&AUTCERT_ID=570051 |                                             |                             |                   |                        |                         |                       |                           |                            |                       | <u>ک</u>           | i 🚱                     |      |
|----------------------------------------------------------------------------------------------------|---------------------------------------------|-----------------------------|-------------------|------------------------|-------------------------|-----------------------|---------------------------|----------------------------|-----------------------|--------------------|-------------------------|------|
| 👖 App 🛛 🗟 Etichette dinamich                                                                                                    | e M Posta di Università                     | S Excellomane   Porta       | Citrix Receiver   | n PERSONALE: PF24      | Protocollo informat     | Curiosità e tutorial  | 🗯 Come diventare ITP      | S TFA specializzazion      | 🚯 Tfa sostegno, per p | Concorso Scuola 20 | vi Specializzazione so. | »>   |
| UN                                                                                                    | IVERSITÀ D                                  | DI PAVIA                    |                   |                        | АМВІ                    | ENTE DI TEST - X      |                           |                            |                       |                    |                         | MENU |
| 🕷 » Autocertificazione 2019 »                                                                                                    |                                             |                             |                   |                        |                         |                       |                           |                            |                       |                    |                         |      |
| Autorizzazione al prelievo                                                                                                    | della banca dati INPS rela                  | tiva ai redditi del nucleo  | famigliare di     | Dichia                 | arante                  |                       |                           |                            |                       |                    |                         |      |
| Gli studenti con reddito p                                                                                                    | rodotto all'estero devono                   | recarsi allo sportello tass | e con la document | azione richiesta ( htt | tp://www.unipv.eu/site/ | home/naviga-per/stude | nti/segreteria-studenti-e | -ufficio-tasse/ufficio-tas | se.html )             |                    |                         |      |
| Dichiarazione prelin                                                                                                    | ninare                                      |                             |                   |                        |                         |                       |                           |                            |                       |                    |                         |      |
| Autorizzo l'ac<br>reddituali da                                                                                                    | cquisizione dei dati<br>lla banca dati INPS |                             |                   |                        |                         |                       |                           |                            |                       |                    |                         |      |
| Autorizzo                                                                                                    |                                             |                             |                   |                        |                         |                       |                           |                            |                       |                    |                         |      |
|                                                                                                    |                                             |                             |                   |                        |                         |                       |                           |                            |                       |                    |                         |      |
|                                                                                                    |                                             |                             |                   |                        |                         |                       |                           |                            |                       |                    |                         |      |
|                                                                                                    |                                             |                             |                   |                        |                         |                       |                           |                            |                       |                    |                         |      |

#### 65) Prosegue cliccando **OK** sulla corretta acquisizione dell'autorizzazione.

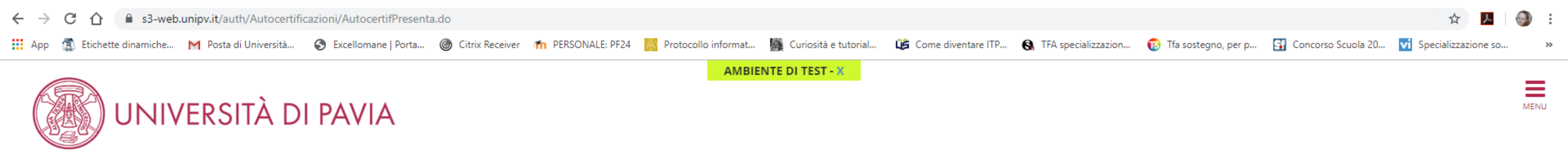

Esse3 - Messaggio per

Presentazione Autocertificazione

L'autorizzazione è stata acquisita correttamente. La fascia di reddito verrà aggiornata quando l'ISEE sarà acquisita dalla banca dati INPS.

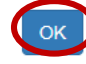

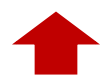

#### 66) Il candidato procede alla presentazione dell'autocertificazione, cliccando Prosegui.

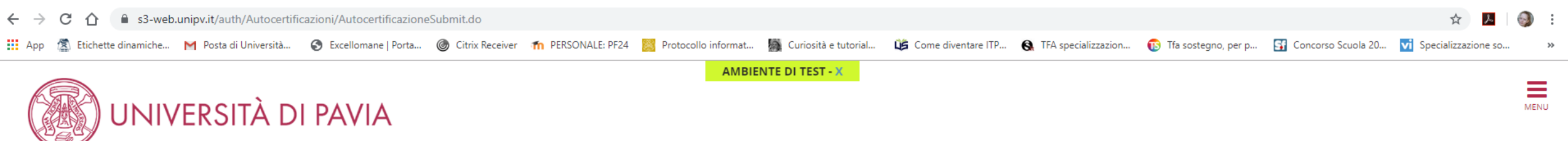

#### 希 » Autocertificazione

#### Autocertificazione

Anche nell'ipotesi in cui l'ISEE sia stata richiesta da persona diversa dallo studente sarà comunque considerata ai fini della determinazione della contribuzione in base al reddito.

| Studente 1  |               |
|-------------|---------------|
| Cogno       |               |
| No          |               |
| Codice Fise |               |
| Stude       | Dichiarante v |
|             |               |

Prosegui

#### 67) Il candidato, arrivato alla schermata finale, esce dalla sezione "Benefici" tramite il Menu.

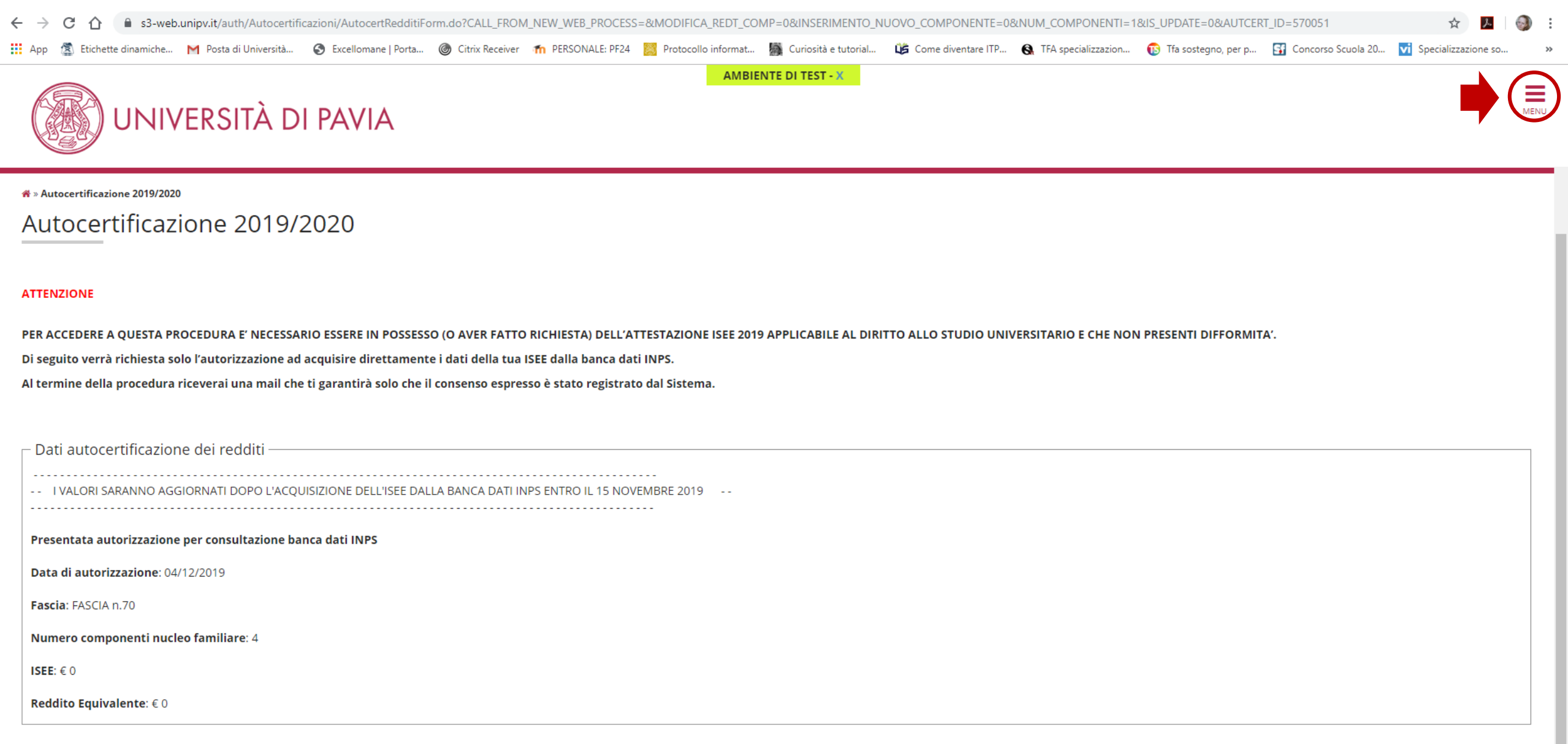

Visualizza i dati dell'autocertificazione

# PAGAMENTO TASSA DI ISCRIZIONE

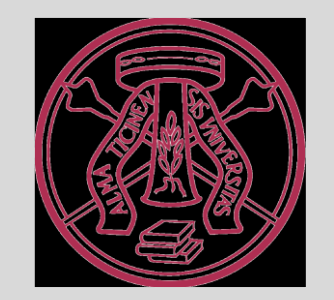

#### 68) Il candidato accede all'area riservata; sceglie "Segreteria" dalla colonna di sinistra.

| → C 🏠 🔒 s3-web.unipv.it/auth/stud          | lente/Admission/Dettaglilscrizione.do?POS_ID=5&   | ktipoTestCod=A                 |                      |            |    |          | ☆                               | 入 E |
|--------------------------------------------|---------------------------------------------------|--------------------------------|----------------------|------------|----|----------|---------------------------------|-----|
|                                            | DI PAVIA                                          |                                | AMBIENTE DI TEST - X |            |    |          |                                 |     |
| Area Studente                              |                                                   |                                |                      |            |    | _        | <b>Area Riservata</b><br>Logout |     |
| )i seguito vengono indicate le informazion | i generali sulla situazione universitaria e sulle | e iscrizioni effettuate nel co | orso degli anni.     |            |    |          | Cambia Password<br>Home         | >   |
| , Informazioni sullo studente 🛾            |                                                   |                                |                      |            |    |          | Segreteria                      | >   |
| Tipo di corso                              |                                                   |                                | Corso di Laurea      |            |    |          | Piano di Studio                 | >   |
| Profilo studente                           |                                                   |                                | Studente Standard    |            |    |          | Carriera                        |     |
| Anno di Corso                              |                                                   |                                | 3                    |            |    |          |                                 | -   |
| Data immatricolazione                      |                                                   |                                | 24/09/2012           |            |    |          | Esami                           | >   |
| Corso di studio                            |                                                   |                                |                      |            |    |          | Tirocini e stage                | ,   |
| Ordinamento                                |                                                   |                                |                      |            |    |          |                                 |     |
| Part Time                                  |                                                   |                                | NO                   |            |    |          | Mobilità internazionale         | >   |
|                                            |                                                   |                                |                      |            |    |          | Iniziative                      | >   |
| ituazione iscrizioni                       |                                                   |                                |                      |            |    |          | Questionari                     | >   |
| Anno accademico                            | Corso di Studio                                   |                                |                      | Anno corso | Da | ta       | Elezioni Studentesche           | >   |
| 2012/2013                                  |                                                   |                                |                      |            | 1  | 24/09/20 |                                 |     |
| 2013/2014                                  |                                                   |                                |                      |            | 2  | 14/10/20 |                                 |     |
|                                            |                                                   |                                |                      |            | 3  | 14/10/20 |                                 |     |
| 2014/2015                                  |                                                   |                                |                      |            |    |          |                                 |     |

## 69) Sceglie "Pagamenti" dalla colonna di sinistra.

| ABBENTED ITS.'<br>ABBENTED ITS.'<br>ABBENTED ITS.                                                  | → C 🏠 🔒 s3-web.unipv.it/auth/stu                                        | udente/Admission/Dettaglilscrizione.do?POS_ID=5 | tipoTestCod=A                                 |            |       | ☆ 🧏 🧧                          |  |  |
|----------------------------------------------------------------------------------------------------|-------------------------------------------------------------------------|-------------------------------------------------|-----------------------------------------------|------------|-------|--------------------------------|--|--|
| Area Studente<br>seguto vegono indicase le informazioni generali sulla situazione universitaria e sulle isorizioni effettuate nel corso degli anni.<br>Informazioni sullo studente<br>Informazioni sullo studente<br>Tipo di corso<br>Torio S<br>Portio Studente Sandaro<br>Anno di Corso<br>Data Manterio Sandaro<br>Portio Studente Sandaro<br>Corso di Laurea<br>Portio Studente Sandaro<br>Anno di Corso<br>Data Corso di Laurea<br>Portio Studente Sandaro<br>Corso di Laurea<br>Anno di Corso<br>Data Corso<br>Corso di Laurea<br>Anno di Corso<br>Corso di Laurea<br>Anno di Corso<br>Corso di Laurea<br>Anno di Corso<br>Corso di Laurea<br>Anno di Corso<br>Corso di Laurea<br>Anno corso<br>Data<br>Manterio Corso<br>Corso di Studio<br>Corso di Studio<br>Corso d                                                                                |                                                                         | à di pavia                                      | AMBIENTE DI TEST - X                          |            |       |                                |  |  |
| seguito vengano indicate le informazioni generali subazione universitaria e suble iscrizioni effettuate nel corso degli anui.<br>Informazioni sullo studente<br>Top di corso<br>Portio studente<br>Anno di Corso<br>Anno di Corso<br>Anno di Corso<br>Anno di Corso<br>Data immatricolazione<br>Corso di studio<br>Ordinamento<br>Part Time<br>NO<br>Tetra di Anno corso<br>Part Time<br>NO<br>Tetra di Anno corso<br>Part Time<br>Tetra di Anno corso<br>Part Time<br>Tetra di Anno corso<br>Part Time<br>Tetra di Anno corso<br>Part Time<br>Tetra di Anno corso<br>Part Time<br>Tetra di Anno corso<br>Part Time<br>Tetra di Anno corso<br>Part | Area Studente                                                           |                                                 |                                               |            |       | Area Riservata<br>Logout       |  |  |
| Tip oil corso       Corso di Laurea       Studente Standard       Fact Amassance         Anno di Corso       3       Text Avances       Standard       Fact Avances         Data immatricolazione       24/09/2012       Eamily Consol       Standard       Fact Avances         Ordinamento       NO       Sonori       Sonori       Sonori       Sonori         non accedemico       NO       Sonori       Sonori       Sonori       Sonori         2012/2013       No       Sonori       Mancorso       Berefic         2012/2013       Corso di Studio       Sonori       Autoentication       Autoentication         2012/2013       Corso di Studio       Sonori       Anno corso       Data       Autoentication         2013/2014       Corso di Studio       Corso di Studio       Sonori       Autoentication       Autoentication         2015/2016       Corso di Studio       Corso di Studio       Sonori       Sonori       Autoentication         2015/2016       Corso di Studio       Corso di Studio       Corso di Studio       Sonori       Perri Time         2015/2016       Corso di Studio       Corso di Studio       Corso di Studio       Corso di Studio       Perri Time         2015/2016       Corso di Studio                                                                                                    | i seguito vengono indicate le informazio<br>Informazioni sullo studente | ni generali sulla situazione universitaria e su | e iscrizioni effettuate nel corso degli anni. |            |       | Segreteria      Iscrizioni     |  |  |
| Profile studente       Studente Standard       Feed of Management         Anno di Corso       3       Imaricolazione       Feed of Management         Data immatricolazione       24/09/2012       Earn di Seco         Corso di studio       24/09/2012       Immatricolazione       Immatricolazione         Ordinamento       NO       Immatricolazione       Immatricolazione         Part Time       NO       Benefo       Pegmenti         non accademico       Corso di Studio       Anno corso       Data       Ausocriticada (Incomente)         non accademico       Corso di Studio       Anno corso       Data       Ausocriticada (Incomente)         2012/2013       Corso di Studio       Incomente       Incomente       Perme of statione         2012/2014       Incomente       Incomente       Incomente       Perme of statione         2012/2015       Incomente       Incomente       Incomente       Incomente         2012/2016       Incomente       Incomente       Incomente       Incomente         2012/2016       Incomente       Incomente       Incomente       Incomente         2015/2016       Incomente       Incomente       Incomente       Incomente         Incomente       Incomente       Incomente </th <th>Tipo di corso</th> <th></th> <th>Corso di Laurea</th> <th></th> <th></th> <th>Test di Ammissione</th>                                                                                                    | Tipo di corso                                                           |                                                 | Corso di Laurea                               |            |       | Test di Ammissione             |  |  |
| Ann oil Corso       3       Text di Valutasione         Data immatricolazione       24/09/2012       Earn di Sazo         Corso di studio       0       0       0         Ordinamento       NO       0       0         Part Time       NO       0       0         non accademico       Corso di Studio       NO       0       0         non accademico       Corso di Studio       Anno corso       0       0         2012/2013       Corso di Studio       Anno corso       0       0       0         2012/2013       Corso di Studio       0       0       0       0       0       0         2012/2013       Corso di Studio       Imatrico accore finante       0       0       0       0       0       0       0       0       0       0       0       0       0       0       0       0       0       0       0       0       0       0       0       0       0       0       0       0       0       0       0       0       0       0       0       0       0       0       0       0       0       0       0       0       0       0       0       0       <                                                                                                    | Profilo studente                                                        |                                                 | Studente Standard                             |            |       |                                |  |  |
| Data immatricolazione     2409/2012     Eani di Sato       Corso di studio     Immatricolazione     Immatricolazione       Ordinamento     NO     Eani di Sato       Part Time     NO     Eani di Sato       non accademico     Corso di Studio     Immatricolazione       2012/2013     Corso di Studio     Anno corso     Data       2012/2013     Corso di Studio     Anno corso     Data       2012/2013     Immatricolazione     Anocorsi and immatricolazione       2012/2013     Immatricolazione     Part Time       2012/2013     Immatricolazione     Part Time       2012/2013     Immatricolazione     Part Time       2012/2014     Immatricolazione     Part Time       2012/2015     Immatricolazione     Part Time       2012/2013     Immatricolazione     Part Time       2012/2014     Immatricolazione     Part Time       2015/2016     Immatricolazione     Part Time       Immatricolazione     Immatricolazione     Part Time       Immatricolazione     Immatricolazione     Part Time       2015/2016     Immatricolazione     Immatricolazione       Immatricolazione     Immatricolazione     Part Time       Immatricolazione     Immatricolazione     Part Time       Immatricolazio<                                                                                                    | Anno di Corso                                                           |                                                 | 3                                             | 3          |       |                                |  |  |
| Corso di studio       Inmart colazione         Ordinamento       NO         Part Time       NO         stuazione iscrizioni       Eoneri         nno accademico       Corso di Studio         2012/2013       Ordinamento         2012/2013       Corso di Studio         2012/2014       Inmart colazione         2012/2015       14/10/20         2015/2016       Inmart colazione         Di biarzanone Investore       Inmart colazione         Corso di Studio       Inmart colazione         2012/2013       Inmart colazione         2015/2016       Inmart colazione         Corso di Studio       Inmart colazione         Inmart colazione       Inmart colazione         Inmart colazione       Inmart colazione         Inmart colazione       Inmart colazione         Inmart colazione       Inmart colazione         Inmart colazione       Inmart colazione         Inmart colazione       Inmart colazione         Inmart colazione       Inmart colazione         Inmart colazione       Inmart colazione         Inmart colazione       Inmart colazione         Inmart colazione       Inmart colazione         Inmart colazione       Inmart colazione                                                                                                    | Data immatricolazione                                                   |                                                 | 24/09/2012                                    | 24/09/2012 |       |                                |  |  |
| Ordinamento     NO     Esnerica       Part Time     NO     Esnerica       trazione iscrizioni     Croso di Studio     Anno corso     Data     Anno corso     Part Time       2012/2013     Corso di Studio     Anno corso     Data     Autocertificazio e control     Autocertificazio e control     Autocertificazi                                                                                                    | Corso di studio                                                         |                                                 |                                               |            |       |                                |  |  |
| Part Time     NO     Essent       Label Control     Info     Info       Label Control     Info     Info       Label                                                                                                    | Ordinamento                                                             |                                                 |                                               |            |       | Immatricolazione               |  |  |
| tuazione iscrizioni<br>nno accademico Corso di Studio Corso di Studio Autocertificazio Para<br>2012/2013 Della 24/09/20<br>2013/2014 2014/2015 2014/2015 2014/2015 2015/2016 2014/2016 2014/2016 2015/2016 2015/2016 201                                                                                                    | Part Time                                                               |                                                 | NO                                            |            |       | Esoneri                        |  |  |
| Name accademico       Corso di Studio       Autocertificazio       Autocertificazio         2012/2013       1       24/09/20       Part - Time         2013/2014       1       214/10/20       Permit of stay         2014/2015       1       1       1         2015/2016       1       1       1         Dichiarazione Invalidità / DSA       Notice Tra Enjoy UNIPV       Nichiesta Carta Enjoy UNIPV                                                                                                    | ituazione iscrizioni                                                    |                                                 |                                               |            |       | Benefici<br>Pagamenti          |  |  |
| 2012/2013       1       24/09/20       Part - Time         2013/2014       1       2       14/10/20       Permit of stay         2014/2015       1       1       14/10/20       Permit of stay         2015/2016       1       1       1       1       1       1       1       1       1       1       1       1       1       1       1       1       1       1       1       1       1       1       1       1       1       1       1       1       1       1       1       1       1       1       1       1       1       1       1       1       1       1       1       1       1       1       1       1       1       1       1       1       1       1       1       1       1       1       1       1       1       1       1       1       1       1       1       1       1       1       1       1       1       1       1       1       1       1       1       1       1       1       1       1       1       1       1       1       1       1       1       1       1       1       1 <td< th=""><th>anno accademico</th><th>Corso di Studio</th><th></th><th>Anno corso</th><th>Data</th><th>Autocertificazio</th></td<>                                                                                                    | anno accademico                                                         | Corso di Studio                                 |                                               | Anno corso | Data  | Autocertificazio               |  |  |
| 2013/2014       2       14/10/20       Permit of stay         2014/2015       3       14/10/20       Identity document         2015/2016       3       15/03/20       Identity document         Dichiarazione Invalidità / DSA       Dichiarazione Invalidità / DSA       Richiesta Carta Enjoy UNIPV                                                                                                    | 2012/2013                                                               |                                                 |                                               |            | 1 24/ | 09/20 Part - Time              |  |  |
| 2014/2015       3       14/10/20       Permit of stay         2015/2016       3       15/03/20       Identity document         Dichiarazione Invalidità / DSA       Dichiarazione Invalidità / DSA       Richiesta Carta Enjoy UNIPV                                                                                                    | 2013/2014                                                               |                                                 |                                               |            | 2 14/ | /10/20                         |  |  |
| 2015/2016       Identity document         Dichiarazione Invalidità / DSA         Richiesta Carta Enjoy UNIPV                                                                                                    | 2014/2015                                                               |                                                 |                                               |            | 3 14/ | Permit of stay                 |  |  |
| Dichiarazione Invalidità / DSA                                                                                                    | 2015/2016                                                               |                                                 |                                               |            | 3 15/ | 03/20 Identity document        |  |  |
| Richiesta Carta Enjoy UNIPV                                                                                                    |                                                                         | ·                                               |                                               | i          | i     | Dichiarazione Invalidità / DSA |  |  |
|                                                                                                    |                                                                         |                                                 |                                               |            |       | Richiesta Carta Enjoy UNIPV    |  |  |

ne.do?menu.opened.cod=menu.link-navbox.studenti.Seg

#### 70) Il candidato è ora abilitato al pagamento della tassa, clicca sul n. di fattura per proseguire.

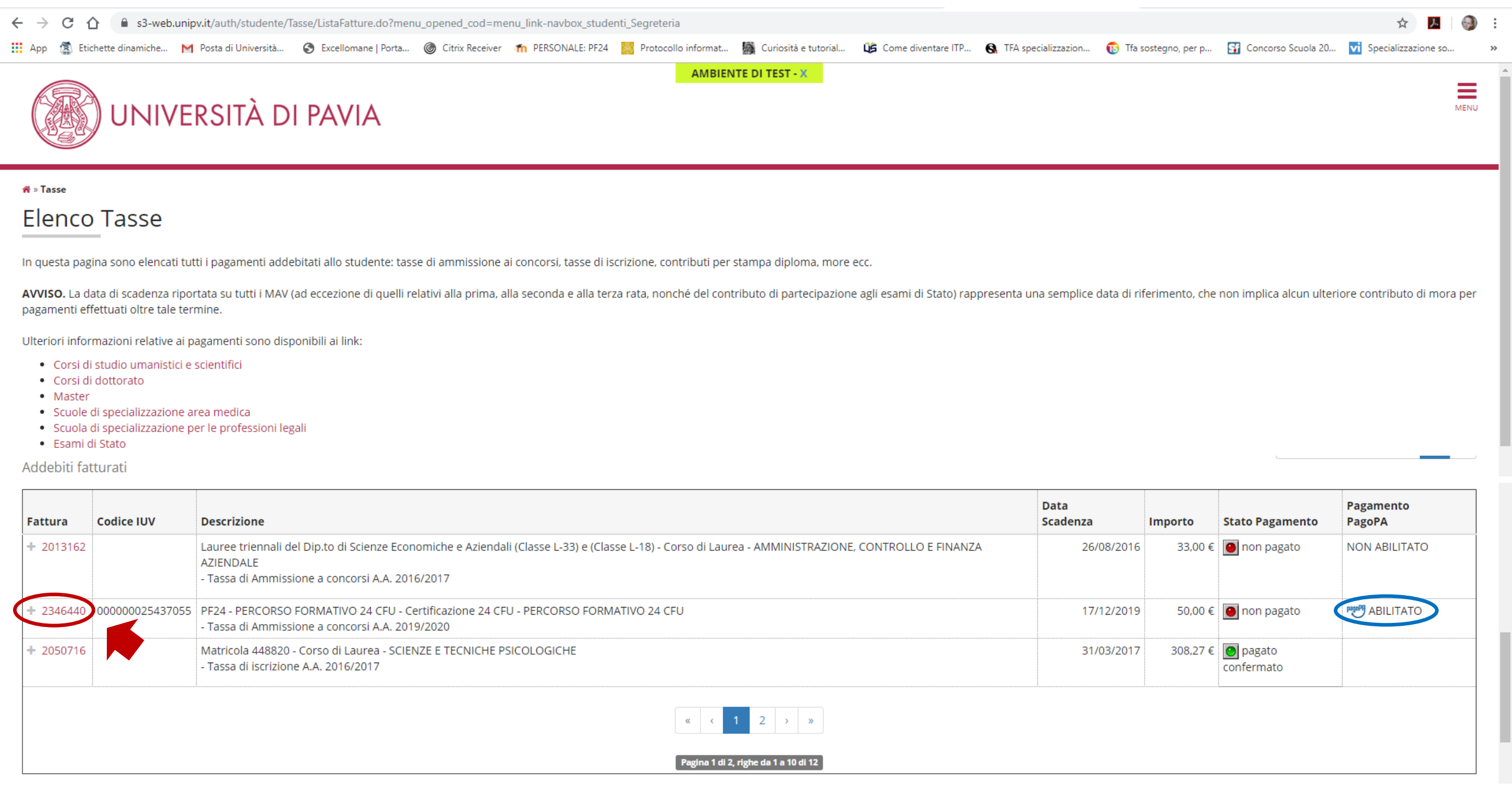

### 71) Il candidato sceglie la modalità di pagamento preferita (preferibilmente PagoPA).

Paga con PagoPA Stampa MAV

| ← → C ☆ 🔒 s3-web.unip                                                                                                    | v.it/auth/studente/Tasse/FatturaDettagl | io.do?fatt_id=2346440                      |                     |                        |                    |                        |                     |                        | ☆ <u>入</u>            | I   🕘 : |
|----------------------------------------------------------------------------------------------------|-----------------------------------------|--------------------------------------------|---------------------|------------------------|--------------------|------------------------|---------------------|------------------------|-----------------------|---------|
| 🖬 App 🔹 Etichette dinamiche M                                                                                                    | Posta di Università 🕥 Excellomane   P   | orta 🎯 Citrix Receiver 🛛 🏠 PERSONALE: PF24 | Protocollo informat | 📓 Curiosità e tutorial | Come diventare ITP | S. TFA specializzazion | 🔞 Tfa sostegno, per | p 🛐 Concorso Scuola 20 | vi Specializzazione : | so »    |
|                                                                                                    | RSITÀ DI PAVIA                          |                                            | AMBIEN              | TE DI TEST - X         |                    |                        |                     |                        |                       | MENU    |
| 🛠 » Elenco Tasse » <b>Tasse</b>                                                                                                    |                                         |                                            |                     |                        |                    |                        |                     |                        |                       |         |
| Dottaglio Eattur                                                                                                    | 2                                       |                                            |                     |                        |                    |                        |                     |                        |                       |         |
|                                                                                                    | d                                       |                                            |                     |                        |                    |                        |                     |                        |                       |         |
| Fattura 2346440                                                                                                    |                                         |                                            |                     |                        |                    |                        |                     |                        |                       |         |
| Tattura 2546440                                                                                                    |                                         |                                            |                     |                        |                    |                        |                     |                        |                       |         |
| Data Scadenza                                                                                                    |                                         |                                            |                     | 17/12/2019             |                    |                        |                     |                        |                       |         |
| Importo                                                                                                    |                                         |                                            |                     | 50,00 €                |                    |                        |                     |                        |                       |         |
| Modalità                                                                                                    | MAV                                     |                                            |                     |                        |                    |                        |                     |                        |                       |         |
| Attraverso i pulsanti qui sotto è possibile selezionare la modalità di pagamento preferita tra MAV (Modulo di Avviso di Versamento) e PagoPA (che consente il pagamento online tramite bonifico o carta di credito).<br>ATTENZIONE: Il pagamento con carta di credito tramite PagoPA dovrà avvenire attraverso uno degli istituti di credito proposti nelle prossime pagine. Non è necessario essere titolare di un conto corrente presso la banca prescelta: assicurati soltanto che il circuito della tua carta (es. Mastercard, Visa, Maestro, Visa Electron) sia compreso tra quelli supportati per il pagamento.<br>Fai attenzione a navigare nelle prossime pagine <b>utilizzando i pulsanti della pagina web, non quelli del browser</b> .<br>Ulteriori informazioni su PagoPA sono disponibili al link www.agid.gov.it. |                                         |                                            |                     |                        |                    |                        |                     |                        |                       |         |
|                                                                                                    |                                         |                                            |                     |                        |                    |                        |                     |                        |                       |         |
| Anno                                                                                                    |                                         | Rata                                       |                     | Voce                   |                    |                        | Impo                | to                     |                       |         |
| Tassa di Ammissione a concorsi                                                                                                    | i                                       |                                            |                     |                        |                    |                        |                     |                        |                       |         |
| 2019/2020                                                                                                    |                                         | Rata unica                                 |                     | Ammissione             |                    |                        |                     |                        | 5                     | 50,00 € |
|                                                                                                    |                                         |                                            |                     |                        |                    |                        | :                   |                        |                       |         |

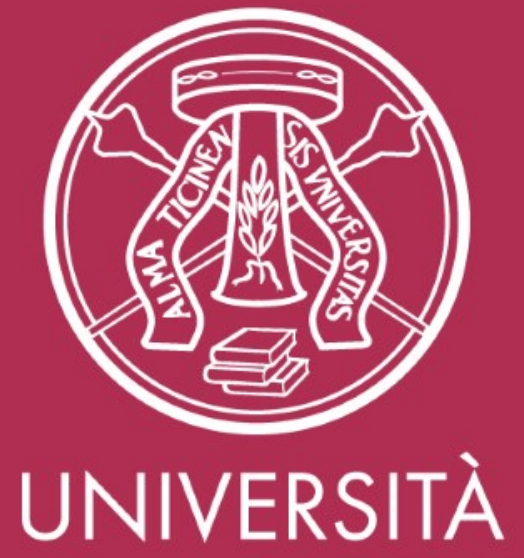

UNIVERSITÀ DI PAVIA

SERVIZIO POST-LAUREA UFFICIO PF24 Ester Faroni Tel. 0382.985926 Mail tfa@unipv.it